# 附錄 B(使用手冊)

# 書呆子網路書店的功能與介面:

**1.書店首頁:** http://163.23.24.74/bookstore

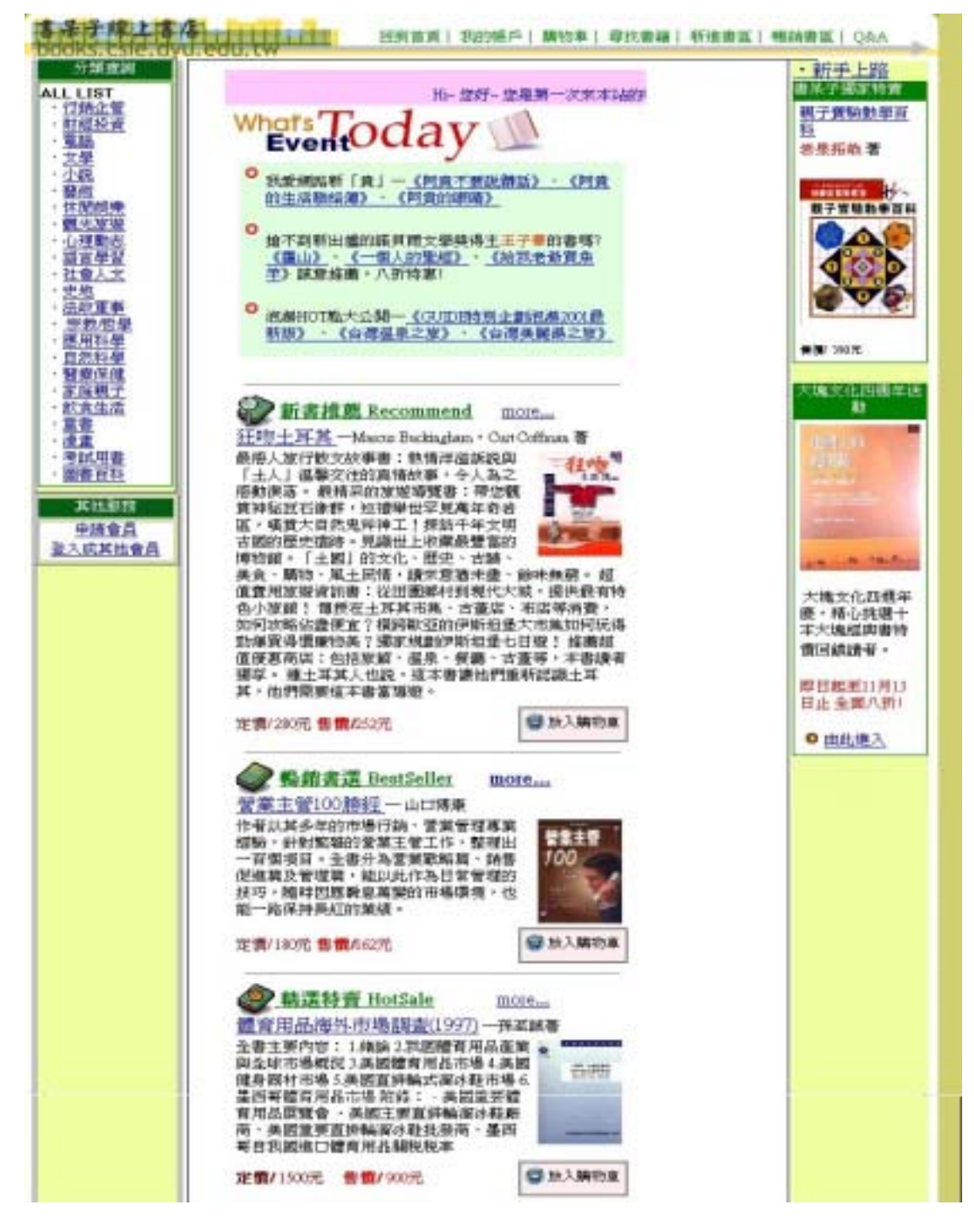

圖 B.1 首頁畫面

## 書店的促銷活動:

2.新書推薦:介紹本月上市的最新書籍,如下圖所示; 本書店拫據書籍出版的時間,提供最新的書籍給使用者。

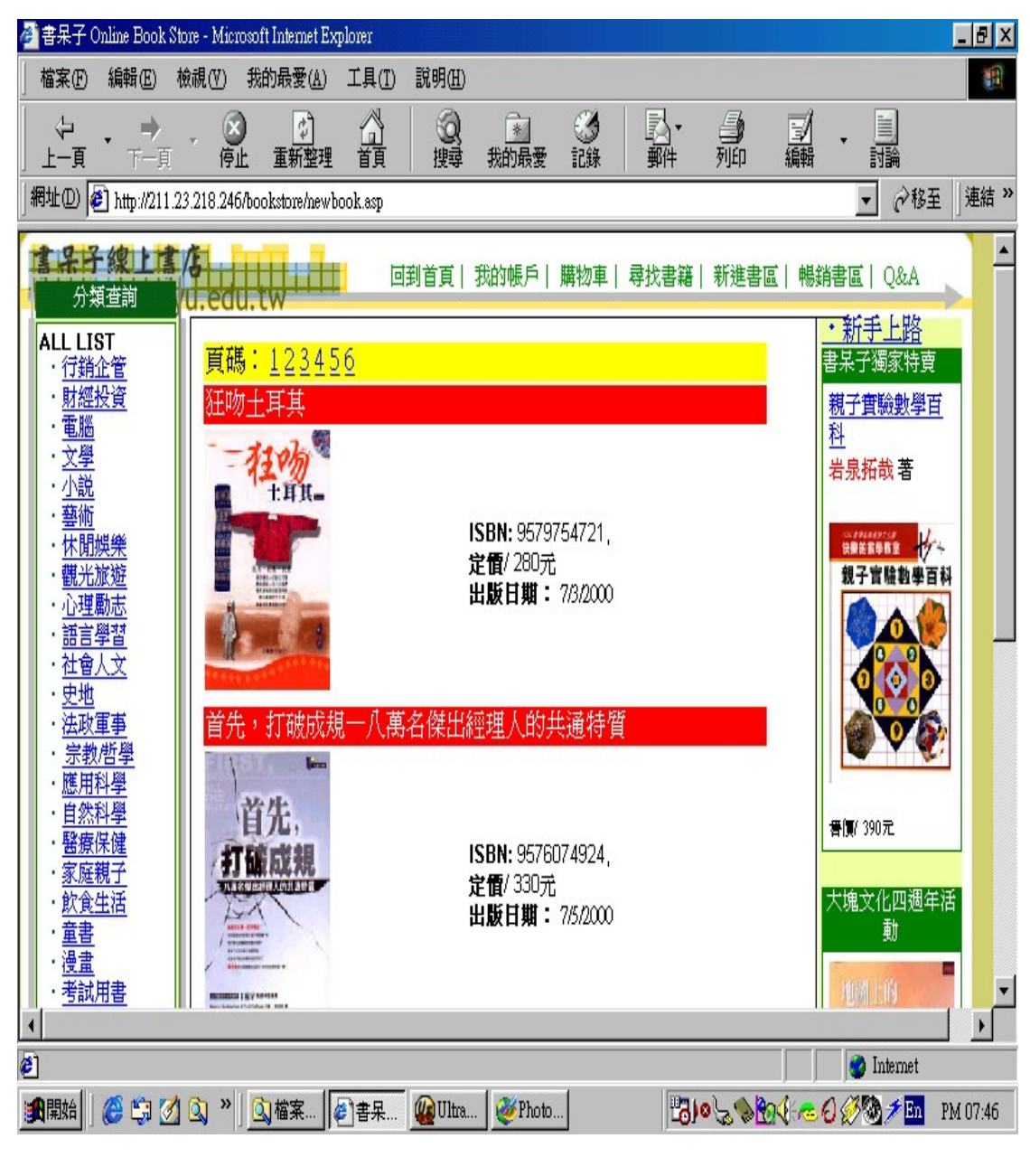

圖 B.2 暢銷新書畫面

3.暢銷書籍:介紹本書店內賣到一定數量的書籍(預設為5本,只要某書賣到這個數目以上,本書店即于以推薦。

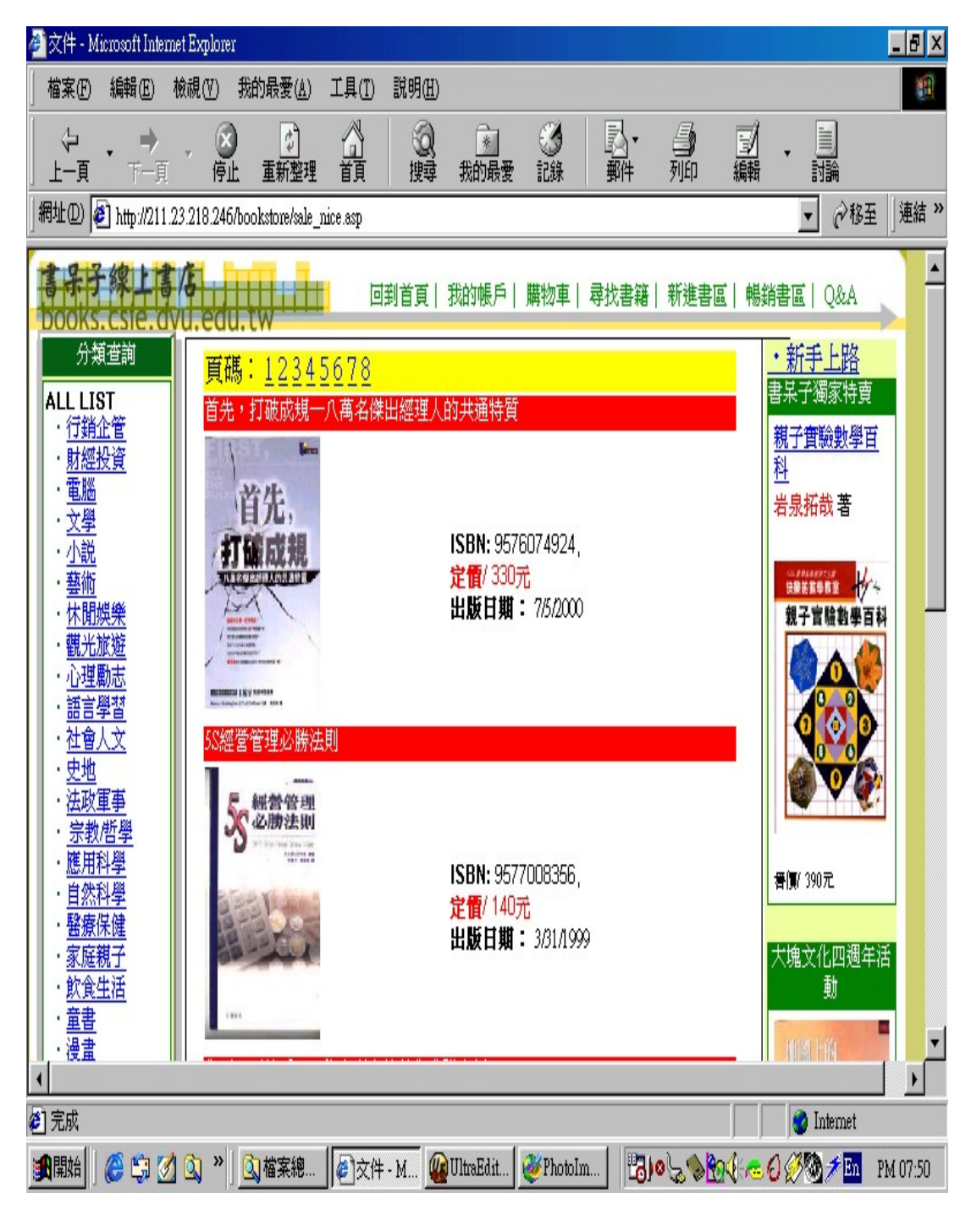

圖 B.3 暢銷書籍畫面

4. 特價書區:本書店會與書商配合,定期擺上特價的書 籍。

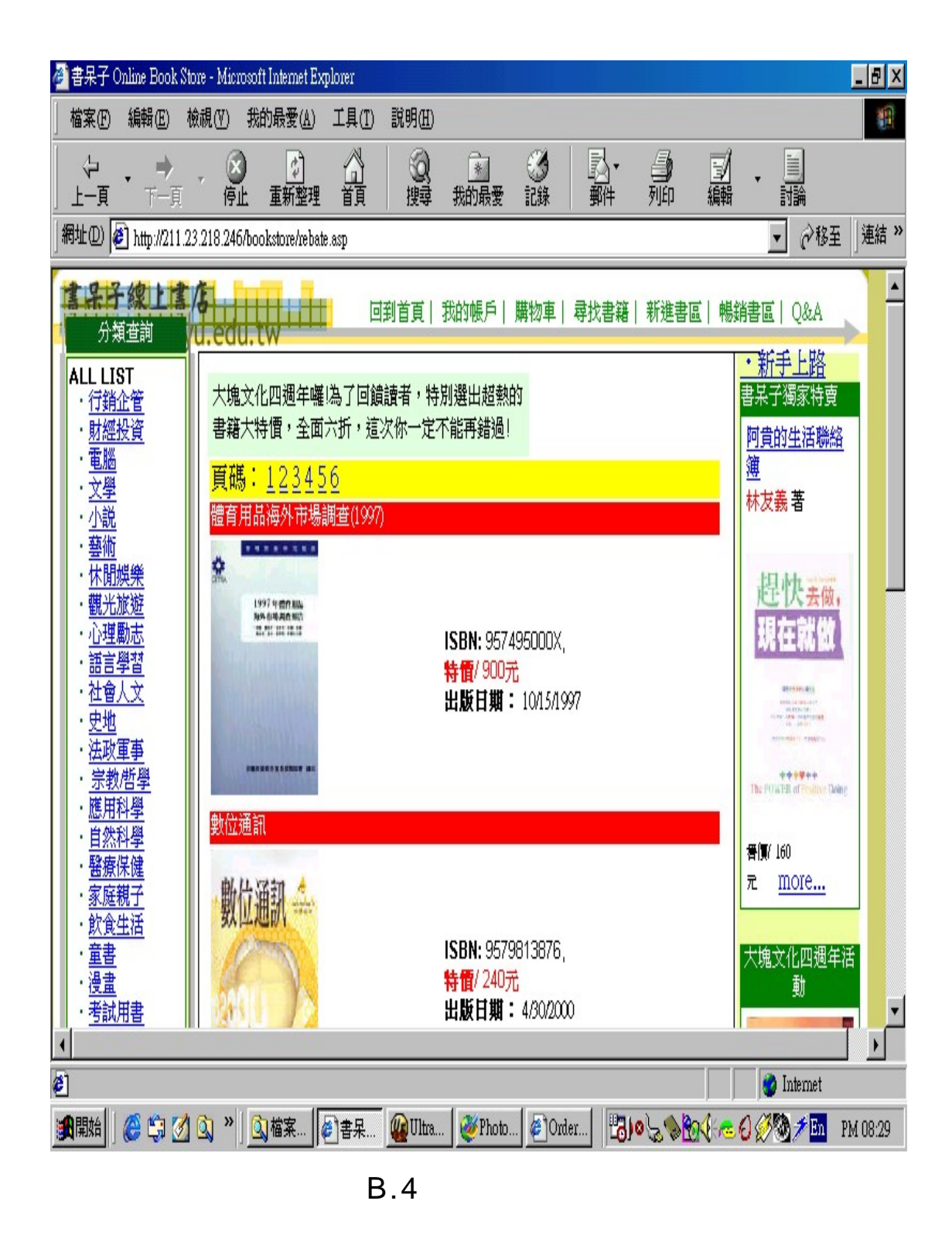

5.個人化書訊:當您成為本書店的會員時,本店會依照 當時註冊時所填入的興趣選項,在您進入書店首頁時, 提供您所感興趣的書籍。

| 分類查詢<br>ALL LIST                                | 申請成爲新的會員                                                                   |  |  |  |  |  |  |  |  |  |  |  |
|-------------------------------------------------|----------------------------------------------------------------------------|--|--|--|--|--|--|--|--|--|--|--|
| → <u>助空車</u><br>・ <u>財經投資</u><br>・ <u>電腦</u>    | 姓名:                                                                        |  |  |  |  |  |  |  |  |  |  |  |
| ・ <u>文學</u><br>・小說                              | 地址: E-Mail:                                                                |  |  |  |  |  |  |  |  |  |  |  |
| ・ <u>藝術</u><br>・休閒姆樂                            | 縣市: 電話:                                                                    |  |  |  |  |  |  |  |  |  |  |  |
| • <u>観光旅遊</u>                                   | 國家: 密碼: 密碼:                                                                |  |  |  |  |  |  |  |  |  |  |  |
| ・ <u>心理劇応</u><br>・ <u>語言學習</u><br>・ <u>社會人文</u> | 郵遞區<br>號:<br>碼:                                                            |  |  |  |  |  |  |  |  |  |  |  |
| ・ <u>史地</u><br>・ 法                              | 個人化資訊                                                                      |  |  |  |  |  |  |  |  |  |  |  |
| · <u>宗教/哲學</u>                                  | 個人年 ○ 30 萬以下 ○ 30 - 50萬 ○ 50 - 80萬                                         |  |  |  |  |  |  |  |  |  |  |  |
| • <u>應用科學</u><br>   • 白妖科學                      | 收入: ○80-100萬 ○100 萬以上                                                      |  |  |  |  |  |  |  |  |  |  |  |
| ・ <u>醫療保健</u><br>- <u></u> 宮庭知る                 | 職位: O企業負責人 O主管 O職員<br>の學生 O其他                                              |  |  |  |  |  |  |  |  |  |  |  |
| ・ <u>豕庭親ナ</u><br>・飲食生活                          | 學歷: 〇中學以下 〇高中,高職                                                           |  |  |  |  |  |  |  |  |  |  |  |
| ・童書                                             | ○專科 ○大學 ○研究所                                                               |  |  |  |  |  |  |  |  |  |  |  |
| ・ <u>漫畫</u><br>・ 考試用書                           | 常買/常 ○行銷企管 ○財經投資 ○電腦 ○文學 ○小說 ○藝術 ○休                                        |  |  |  |  |  |  |  |  |  |  |  |
| ・圖書百科                                           | 石町書 閒娛樂 ○観光旅遊 ○心理勵志 ○語言學習 ○社會人文 ○史<br>籍: 批 ○はず軍吏 ○ 今枚ば略 ○ 應田約略 ○ 自然利略 ○ 腎底 |  |  |  |  |  |  |  |  |  |  |  |
| 其他服務                                            |                                                                            |  |  |  |  |  |  |  |  |  |  |  |
| 申請會員                                            | 圖書百科                                                                       |  |  |  |  |  |  |  |  |  |  |  |
| 登入成其他會                                          |                                                                            |  |  |  |  |  |  |  |  |  |  |  |
|                                                 | 圖 B.5 申請會員畫面                                                               |  |  |  |  |  |  |  |  |  |  |  |

登入使用者為 rico, 常看書籍為電腦類:

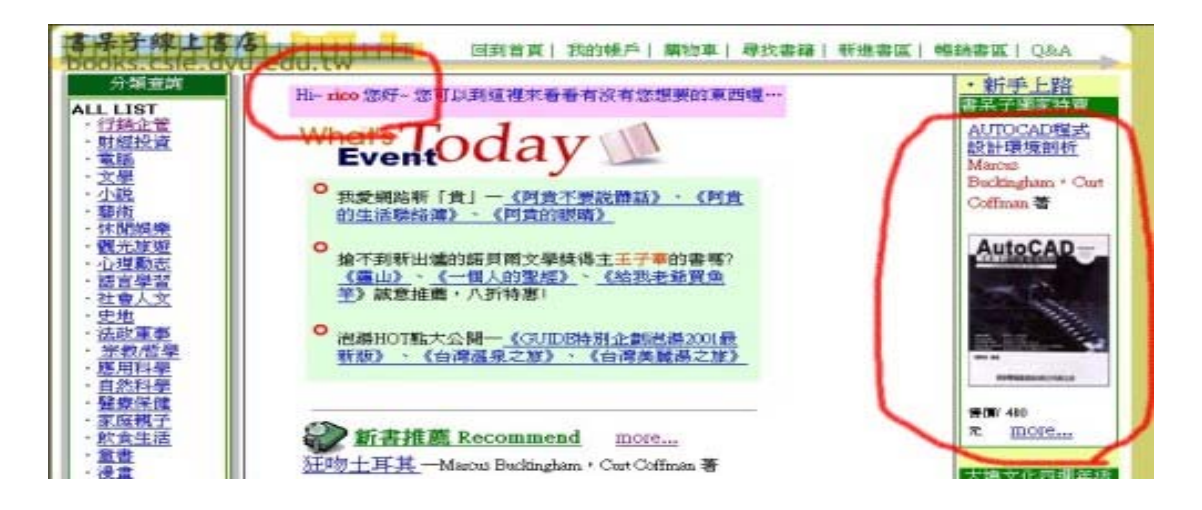

#### 圖 B.6 rico 個人化首頁

登入使用者為阿美,常看書籍為小說類:

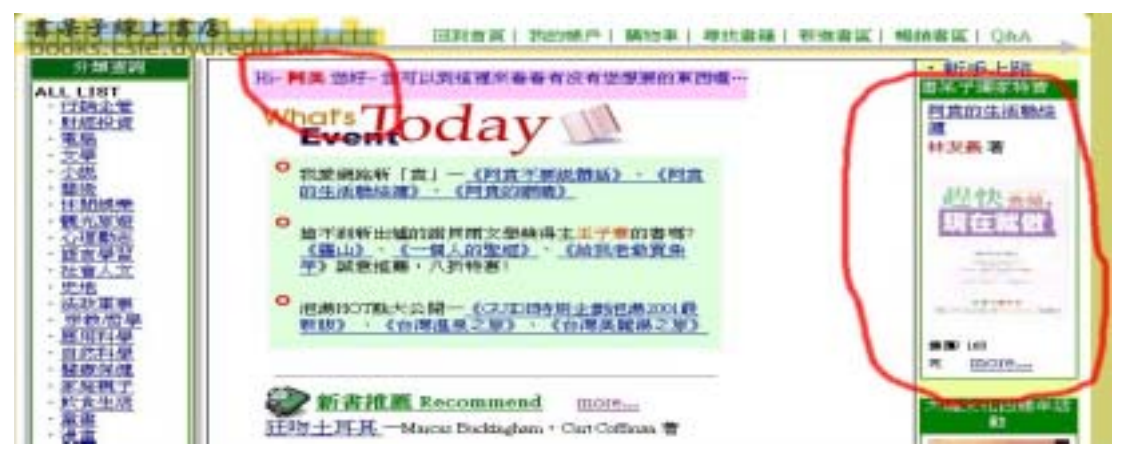

圖 B.7 阿美個人化首頁

## 6.尋找書籍:

本書店可以經由以下幾種方式找到您想要的書籍:

直接在網頁上面的功能頁面上,按"條件尋找書 籍",如下圖:

| 🚰 書呆子: 書籍搜尋 - Microsoft Internet Ex                                                                                                    | xplorer                                 |                                           |                                                                                                    | _ 8 ×                                                                                                    |
|----------------------------------------------------------------------------------------------------|-----------------------------------------|-------------------------------------------|----------------------------------------------------------------------------------------------------|----------------------------------------------------------------------------------------------------|
| │ 檔案 E) 編輯 E) 檢視 (Y) 我的最                                                                                                    | 麦 <u>(A)</u> 工具(T) 説明(H)                |                                           |                                                                                                    | <b>(1</b> )                                                                                                    |
| ↓                                                                                                    | ▲ ▲ ● ● ● ● ● ● ● ● ● ● ● ● ● ● ● ● ● ● | ▲ ③ □ ↓ ↓ ↓ ↓ ↓ ↓ ↓ ↓ ↓ ↓ ↓ ↓ ↓ ↓ ↓ ↓ ↓ ↓ | ● ■                                                                                                    | 討論                                                                                                    |
| ] 網址①) 🖉 http://211.23.218.246/bookstc                                                                                                    | pre/find.asp                            |                                           |                                                                                                    | · 於移至 」連結 »                                                                                                    |
| 分類查詢       標題:         分類查詢       標題:         ALL LIST       ? 行銷企管         ? 打鉛企管       作者:         * 訂盤投資       作者:         * 立望       ? 小説         * 小説       雪術         * 竹閒娛樂       電格上師         * 竹閒娛樂       雪音學習         * 心理動志       部言學習習         * 拉會人文       ? 史地         * 法政軍事       ? 宗教哲學         * 魔馬科學       · 曾書         · 漫畫       · 漫畫 | 98<br>皆可 y<br>g: 皆可 y                   | 泊帳戶  購物車  尋找書編                            | ●<br>新進書區  暢銷書區<br>●<br>新<br>書呆子<br>AUTO<br>設計項<br>Marcur<br>Buckin<br>Coffina<br>Coffina<br>■<br>一<br>一<br>一<br>一<br>一<br>一<br>一<br>一<br>一<br>一<br>一<br>一<br>一 | Q&A<br><u>戶上路</u><br>類家特賣<br><u>CAD程式</u><br>境剖析<br>gham, Cut<br>an著<br>OCAD<br>OCAD |
|                                                                                                    | UltraEdit                               | t-32 - [\\Siteserver\system\]netpub\      | www.root\bookstore\sale_nice.as                                                                                                    | Internet<br>p]                                                                                                    |
|                                                                                                    | [案]€]書果 <u>₩</u> Ultra                  | Photo Crder                               | Ŋ♥ <i>₻₱</i> ₩₩₩≈₽₡%®                                                                                                    | 🖗 🥕 🛄 🕅 PM 08:17                                                                                                    |
| Ē                                                                                                    | 圖 B.8 網道                                | 站內容搜尋                                     | 頁面                                                                                                    |                                                                                                    |

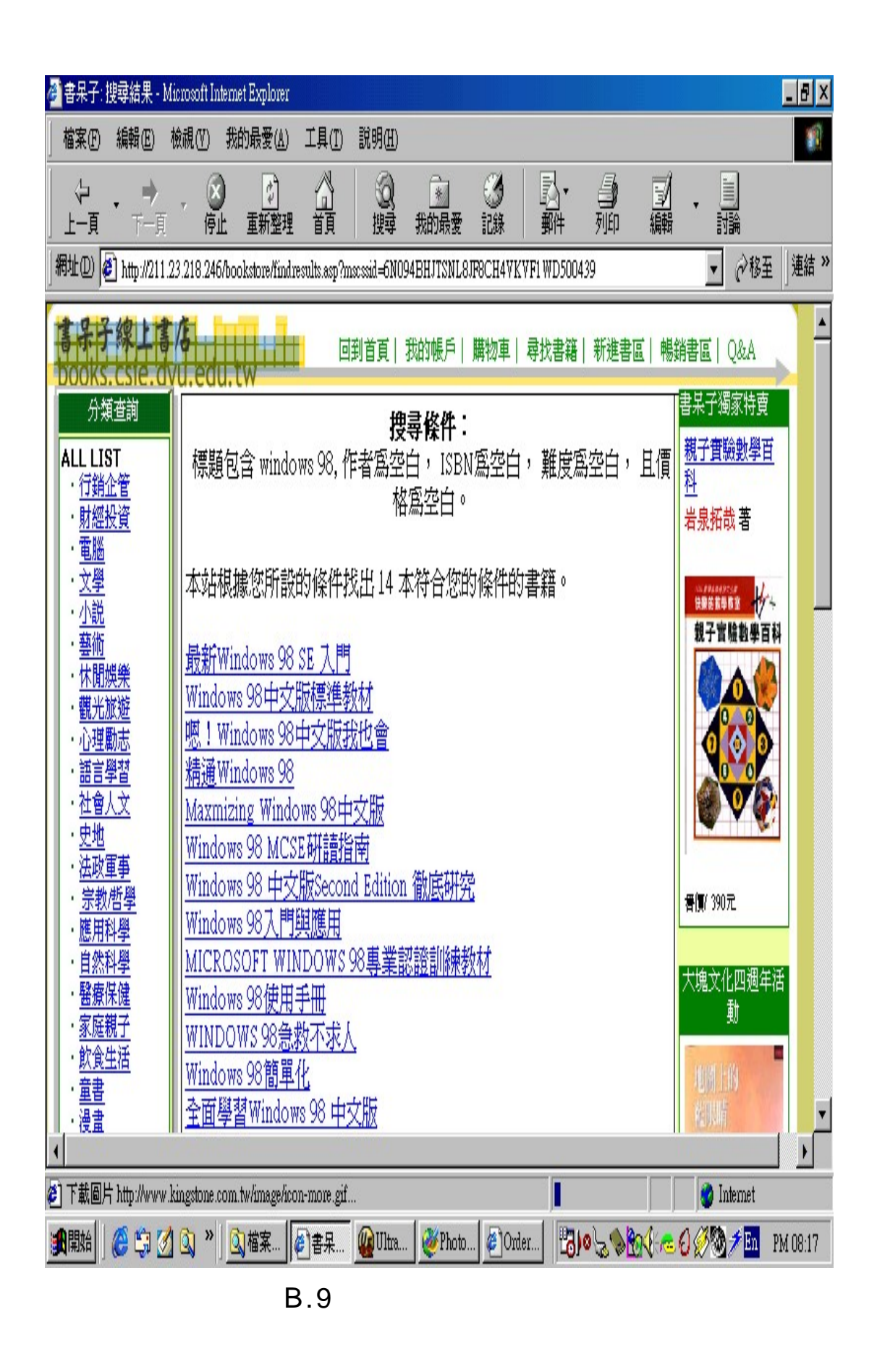

--分類查詢:本書店已將書店做了分類,您可以根據 你有興趣的類別去查詢您想要的書籍。

| 書册子線上書店<br>books.csie.dvu.e                                                                                                    | 回到首頁  我的帳戶  購物車  尋找書籍  新進書 <br>du.tw                                                                                                    | 區  暢銷書區  Q&A                                                                                |
|----------------------------------------------------------------------------------------------------|----------------------------------------------------------------------------------------------------|---------------------------------------------------------------------------------------------|
| 分類宣詞<br>ALL LIST<br>・ <u>行銷企管</u><br>・ <u>財經投資</u><br>・ <u>電腦</u><br>・文學                                                                                                    | Hi- 您好- 您是第一次來本站的<br>What's Today                                                                                                    | <ul> <li><u>新手上路</u></li> <li>書呆子獨家特賣</li> <li>親子實驗數學百</li> <li>科</li> <li>岩泉拓哉著</li> </ul> |
| <ul> <li>小説</li> <li>・ <u>林間娛樂</u></li> <li>・ <u>休閒娛樂</u></li> <li>・ <u>桃間光旅遊</u></li> <li>・ <u>花理勵志</u></li> <li>・ <u>活言學習</u></li> <li>・ <u>注空地</u></li> <li>・ <u>法政軍事</u></li> <li>・ 宗教哲學</li> </ul> | <ul> <li>我愛網路新「貴」一<u>《阿貴不要說髒話》、《阿貴的生活聯絡簿》、《阿貴的眼睛》</u></li> <li>搶不到新出爐的諾貝爾文學獎得主王子華的書嗎?<br/><u>《靈山》、《一個人的聖經》、《給我老爺買魚</u><br/><u>竿</u>》誠意推薦,八折特惠!</li> <li>泡湯HOT點大公開一<u>《GUIDE特別企劃泡湯2001最</u><br/>新加速,在發展自己的》。《公發英國建立的》</li> </ul> | 田子宮晴勤学百科     日報     「ののののののののののののののののののののののののののののののののの                                      |
| <ul> <li>・應用科學</li> <li>・自然科學</li> <li>・ 醫療保健</li> <li>・ 家庭親子</li> <li>・ 飲食生活</li> <li>・ 童書</li> <li>・ 漫畫</li> <li>・ 漫畫</li> <li>・ 考試用書</li> <li>・ 過書百科</li> </ul>                                      | 新版》、《台湾温泉之派》、《台湾美麗湯之旅》         新書推薦 Recommend       more         狂吻土耳其       — Marcus Buckingham, Curt Coffman 著         最感人旅行散文故事書:熱情洋溢訴説與       孤物         「土人」溫馨交往的真情故事,令人為之       孤物                                        | 晉價(390元<br>大塊文化四週年活<br>動                                                                    |
| 其他服務<br>申請會員<br>登入成其他會員                                                                                                    | 感動淚落。 最精采的旅遊導覽書:帶您觀<br>賞神秘 E石像群,巡禮舉世罕見萬年奇岩<br>區,嘆賞大自然鬼斧神工!探訪千年文明<br>古國的歷史遺跡。見識世上收藏最豐富的<br>博物館。「土國」的文化、歷史、古蹟、<br>美食、購物、風土民情,讀來意猶未盡、餘味無窮。超                                                                                        | north and and and an and an an an an an an an an an an an an an                             |

圖 B.10 分類搜尋(1)

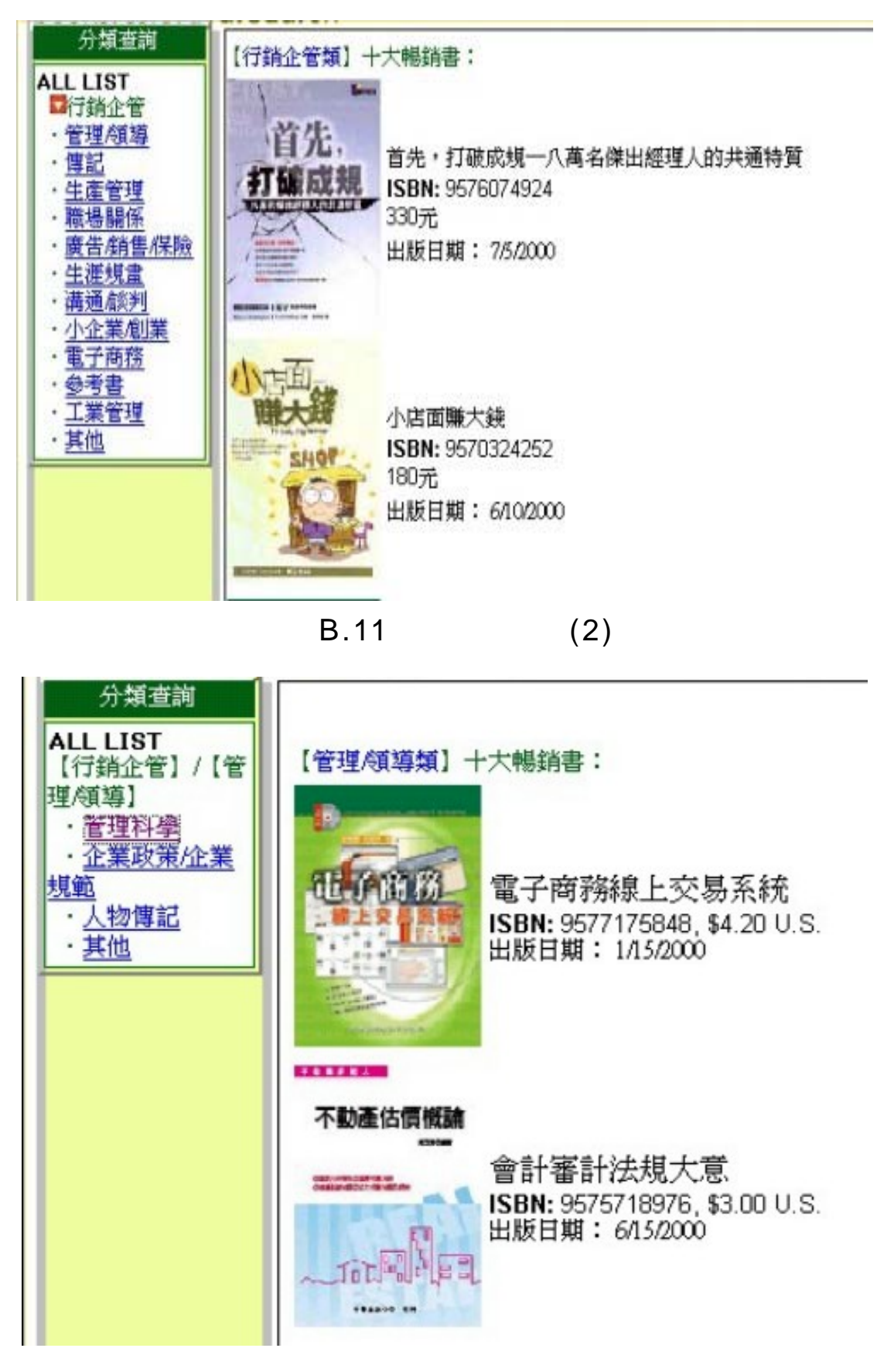

圖 B.12 分類搜尋(3)

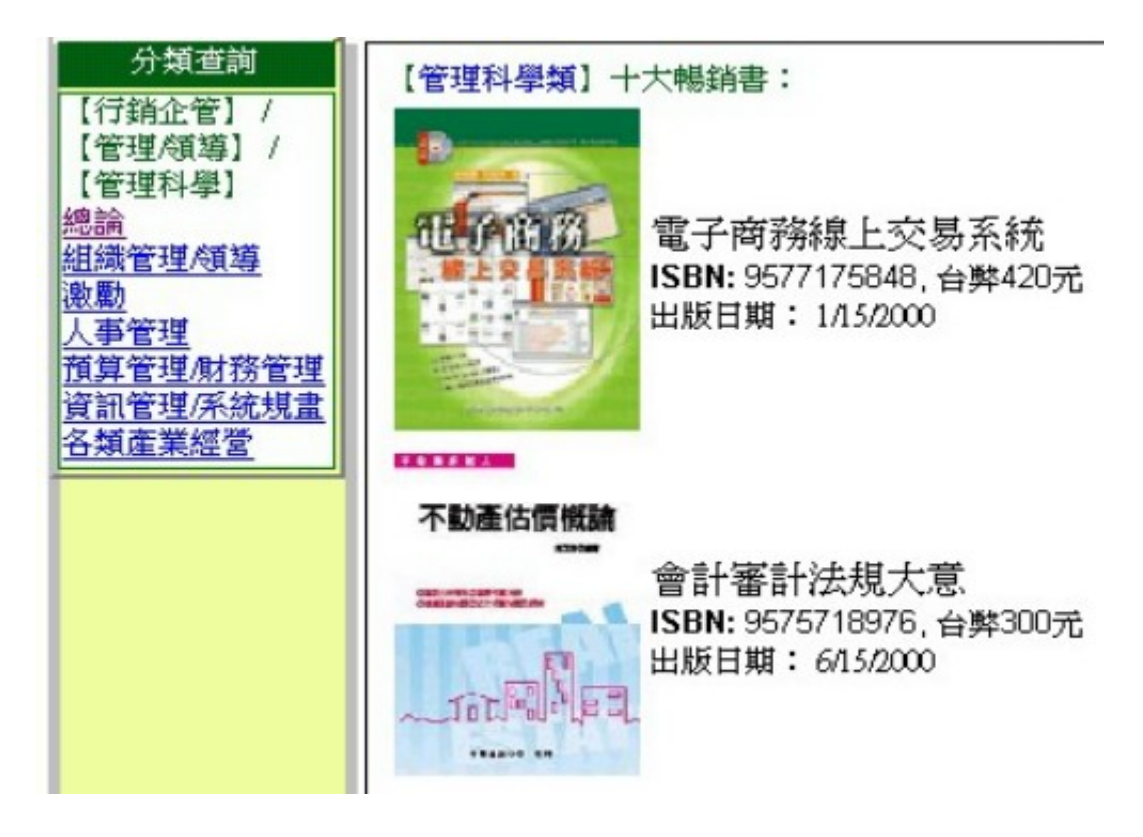

圖 B.13 分類搜尋(4)

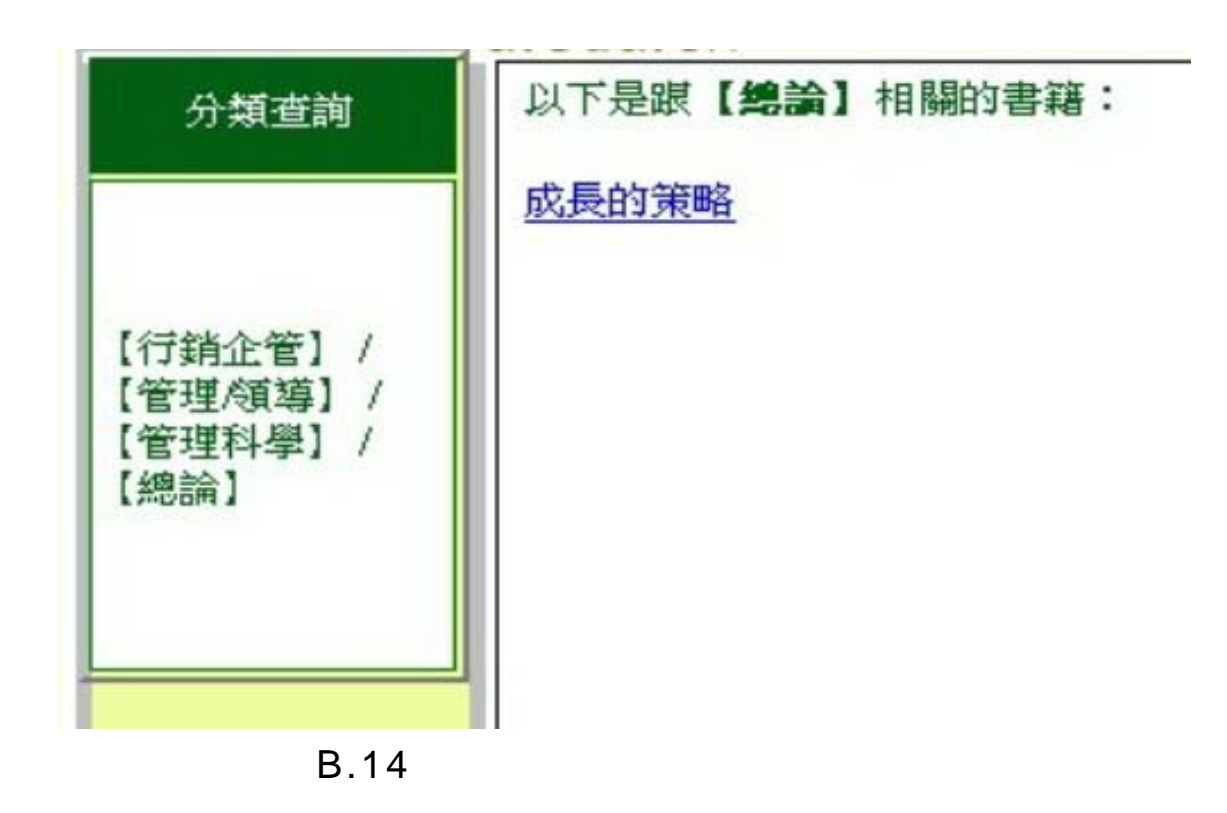

7.書籍簡介:

當您利用上述書店所提供的各項功能找到您要的書之後,便可查看其書籍的介紹,如下圖:

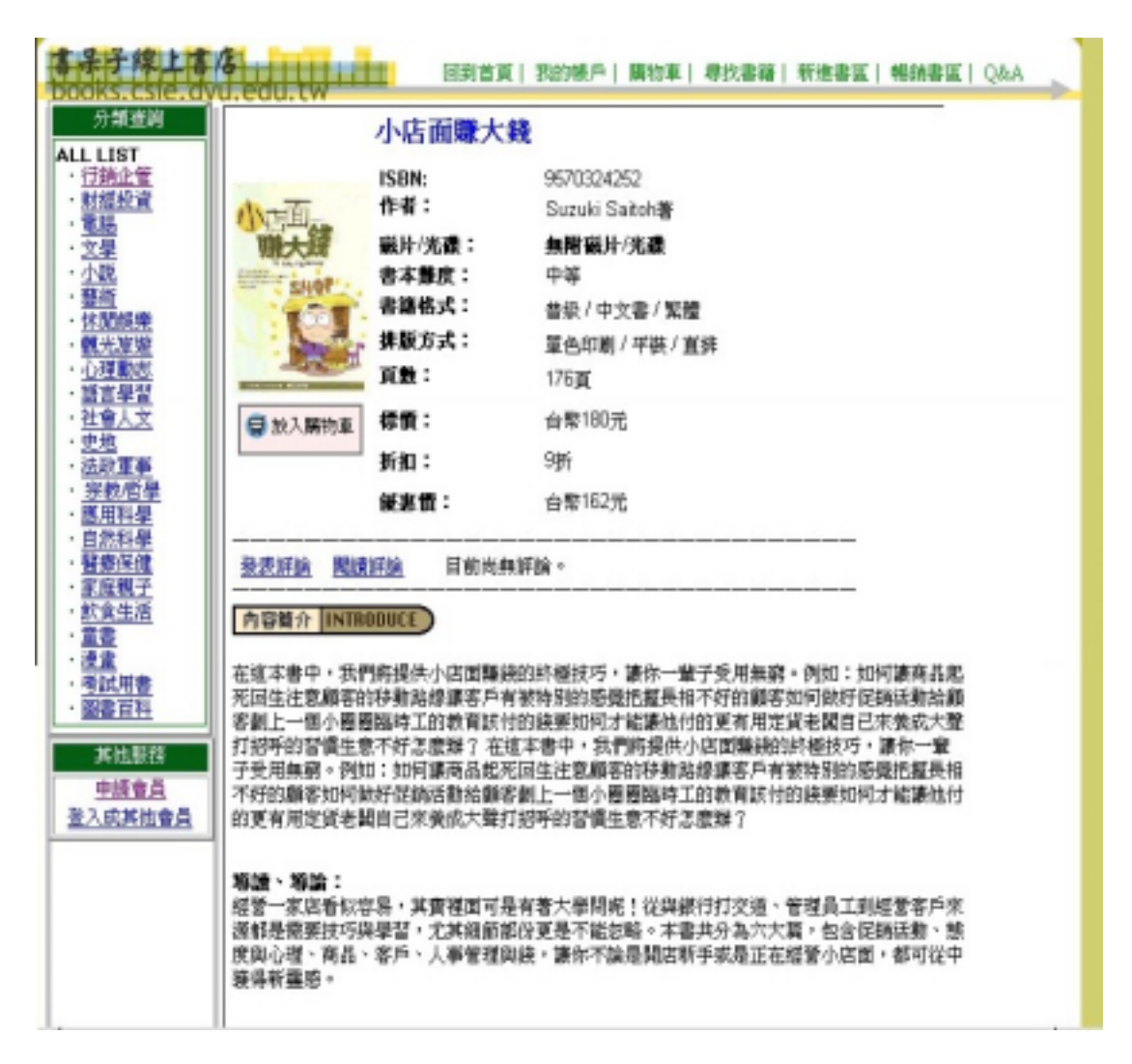

圖 B.15 書籍內容展示畫面

當您決定要買此書時,請按下購物車的按鈕<sup>孠臉入購物車</sup>, 即可進入以下的購物流程。 --檢視您的購物車:當您按下購物車的按鈕時,即會進入此"檢視購物車"的網頁,您可由此網頁,核對您此次的訂單,並做數量的修改及刪除您不想買或買錯的書。

| 🛃 燃的解料   | 連 - Micros     | edi latemet           | Explored              |                           |          |            |              |            |                 |             |                | _ 5 ×    |
|----------|----------------|-----------------------|-----------------------|---------------------------|----------|------------|--------------|------------|-----------------|-------------|----------------|----------|
| 荷案(1)    | 編輯             | 税親(2)                 | 我的极爱(人)               | IAD                       | 説明日)     |            |              |            |                 |             |                | 1        |
| 今<br>上一頁 | • 🔿            | - 6                   | ) <u>[]</u><br>止 重新整理 | â                         | 同時       | 」<br>物験要   | 3<br>記錄      | B.<br>鼾    | (二)<br>列印       | ۲<br>Mai    | · 🗐            |          |
| 810 R    | ) http://211   | 23 218 24             | 5/bookstore/men       | iben <sup>b</sup> aiket.e | sp?nxsid | -6N094EHJT | INL8/F8CB    | 44YKYF1 WD | 500439          |             | • @\$\$        | ≝ ∫連結 ≫  |
| S A B    | ·律上的<br>csie.c | <b>5 /8</b><br>lyu.ed | d.tw                  |                           | 到首頁      | 我的帳戶       | 購物車          | 尋找書籍       | 新進書賞            | (  暢請#      | ABQ   MI       | × ×      |
| 【檢視      | 講物車            | 1                     |                       |                           |          |            |              |            |                 |             |                |          |
| ISBN     | 標題<br>AUTOCA   | 口根式的                  | ·德德剑折                 | 價格                        | 數量!      | 190 🔽      |              |            |                 |             |                |          |
| 10122233 | norodi         | - 18 P Wr. 8          | 90288020              | 400                       | P        | 400        |              |            |                 |             |                |          |
|          |                |                       |                       |                           | 小計:      | 480        |              |            |                 |             |                |          |
| 若要變更     | 您書籍            | 的數量,                  | 請鍵入您用                 | 腰的數                       | 量,然後     | §再按 "更     | 新訂單"         |            |                 |             |                |          |
| Zi       | 訂單             | 金                     | 請除                    | 傳送這                       | 1¥       |            |              |            |                 |             |                |          |
|          |                |                       |                       |                           |          |            |              |            |                 |             |                |          |
|          |                |                       |                       |                           |          |            |              |            |                 |             |                |          |
|          |                |                       |                       |                           |          |            |              |            |                 |             |                |          |
|          |                |                       |                       |                           |          |            |              |            |                 |             |                |          |
| 4        |                |                       |                       |                           |          |            |              |            |                 |             |                | 11       |
| 2        |                |                       |                       |                           |          | 1          | 1            | 4          |                 |             | 🔮 Internet     |          |
| 調開始      | (C) (C)        | <u>s</u> 1            | 」 備案                  | <ul> <li>18的…</li> </ul>  | W Uba    | Effort     | <u>¢</u> 10d | ier (28)   | 0 2 <b>0</b> 10 | <b>₹</b> ≈0 | 9 <b>1</b> - 1 | PM 08:09 |
|          |                |                       | 圖                     | B.1                       | 6 J      | 購物         | 車畫           | 面          |                 |             |                |          |

-- 確 認 您 的 送 貨 地 址 : 您 可 以 在 此 網 頁 中 更 改 您 的 收 件 地 址 。

| 🚈 訂單確認 - Microsoft Internet Explorer                                                                                   | _ 8 ×    |
|----------------------------------------------------------------------------------------------------|----------|
| 檔案(F) 編輯(E) 檢視(Y) 我的最愛(△) 工具(T) 說明(H)                                                                                  | -        |
| · ↓ · → · ⊗ ③ · · · · · · · · · · · · · · · · ·                                                                        |          |
| 網址 🛛 🖉 http://211.23.218.246/bookstore/member/orderform.asp?mscssid=6N094BHJTSNL8JF8CH4VKVF1WD500439&use_form=1 🔽 🔗 移至 | 」連結 »    |
| 回到首頁 我的帳戶 購物車 尋找書籍 新進書區 暢銷書區 Q&A<br>DOOKS.CSIE.dyU.edu.tw                                                              | Ì        |
| 您若是第一次到本站購買書籍,請確定一下您的送貨住址                                                                                              |          |
| Shipping Address                                                                                                    |          |
| Name: Inico                                                                                                    |          |
| Street: 12234                                                                                                    |          |
| City: test                                                                                                    |          |
| State: TW Zip: 500                                                                                                    |          |
| Phone: 12345678                                                                                                    |          |
| 繼續 Reset Form                                                                                                    |          |
|                                                                                                    |          |
| ©1996-98 Microsoft Corporation. All rights reserved.                                                                   | ▼<br>    |
| <ul> <li>第一一一一一一一一一一一一一一一一一一一一一一一一一一一一一一一一一一一一</li></ul>                                                               |          |
|                                                                                                    | PM 08:12 |
| 圖 B.17 送貨資料畫面                                                                                                    |          |

--確認本次訂單金額及輸入您的信用卡號:在此網頁 中您可以確認一下訂單的金額是否有誤,總金額包含 您購買的書籍總額、營業稅及運費等,確認您的購買金 額無誤後,輸入您的信用卡號,本次交易即算成功。

| 🚈 Final Purchase Summary - Microsoft Internet Explorer                                                                                                    | _ 8 ×      |
|----------------------------------------------------------------------------------------------------|------------|
| │ 檔案(E) 編輯(E) 檢視(V) 我的最愛(A) 工具(I) 説明(H)                                                                                                    | 1          |
| ← → → ○          ②          ③          ③          ③          ③          ⑤          ⑤          ⑤          ⑤          ⑤          ⑤          ⑤          ⑤          ⑤          ⑤          ⑤          ⑤          ⑤          ⑤          ⑤          ⑤          ⑤          ⑤          ⑤          ⑤          ⑤          ⑤          ⑤          ⑤          ⑤          ⑤          ⑤          ⑤          ⑤          ⑤          ⑤          ⑤          ⑤          ⑤          ⑤          ⑤          ⑤          ⑤          ⑤          ⑤          ⑤          ⑤          ⑤          ⑤          ⑤          ⑤          ⑤          ⑤          ⑤          ⑤          ⑤          ⑤          ⑤          ⑤          ⑤          ⑤          ⑤          ⑤          ⑤          ⑤          ⑤          ⑤          ⑤          ⑤          ⑤ <th< td=""><td></td></th<> |            |
| ] 網址 🛛 🙋 ttp://211.23.218.246/bookstore/member/purchase.asp?use%5Fform=1&mscssid=6N094BHJTSNL8JF8CH4VKVF1WD500439 💌 🔗 移至                                                                                                    | 」<br>連結 »  |
| <b>さま子線上書店</b><br>回到首頁 我的帳戶 購物車 尋找書籍 新進書區 暢銷書區 Q&A<br>books.csie.dyu.edu.tw                                                                                                    |            |
| 感謝您在本店買書,你這次的訂單總價為480元。<br>請輸入您的信用卡號,以便完成結帳的手續。<br>請按下"Purchase"按鈕確定                                                                                                    |            |
| 訂單金額合計 您的信用卡資訊                                                                                                    |            |
| 項目 小計 持卡人姓名: nico                                                                                                    |            |
| 書籍總額: 480 信用卡號碼: 4111-1111-1111-1111                                                                                                    |            |
|                                                                                                    |            |
|                                                                                                    |            |
| / 總計: 544.4元                                                                                                    |            |
| BILLING ADDRESS                                                                                                    |            |
| 姓名: nico                                                                                                    |            |
| 地址: 12234                                                                                                    |            |
| 居住縣市: test                                                                                                    | _          |
|                                                                                                    |            |
|                                                                                                    | 01 ( 00 10 |
|                                                                                                    | rm 08:12   |

圖 B.18 輸入信用卡資訊與結帳畫面

(4)本書店會在送出訂單後給您一個**訂單序號**,您可藉 由此序號查詢此訂單的相關資料。

| 🚈 Purchase Confirmation - Microsoft Internet Explorer                                                                                                    | _ 8 ×    |
|----------------------------------------------------------------------------------------------------|----------|
| │ 檔案 (E) 編輯 (E) 檢視 (Y) 我的最愛 (A) 工具 (I) 說明 (E)                                                                                                    | -        |
|                                                                                                    |          |
| 網址 @ ) @ ber/confirmed.asp?order%5Fid=5KQV3V717UUT8LFJ1KE8H4JQS1&msssid=6N094BHJTSNL8JF8CH4VKVF1WD500439 👤 於移至                                                                                                    | ∫連結 ≫    |
|                                                                                                    |          |
| 訂單確認                                                                                                    |          |
| 您的訂單序號是:5KQV3V717UUT8LFJ1KE8H4JQS1                                                                                                    |          |
| 請記住此訂單序號,若有問題,可憑此序號查詢…                                                                                                    |          |
| 謝謝您在【書呆子】商店中購買產品,歡迎再度光臨~                                                                                                    |          |
| 回到書局                                                                                                    |          |
|                                                                                                    |          |
|                                                                                                    |          |
|                                                                                                    |          |
|                                                                                                    |          |
| 4                                                                                                    |          |
| <ul> <li>完成</li> <li>② Internet</li> </ul>                                                                                                    |          |
| ] 武士 (1995) (1995) (19 | PM 08:13 |

# 圖 B.19 交易序號畫面

#### 其他相關功能介紹:

9.新手上路(Q&A): 當您第一次來到本書店時,可利 用此網頁來熟悉訂書的流程、書店的運作方式及如何找 到您要的書等,也可以利用留言版及 E-MAIL 的方式來 告訴書店管理員您的問題何在 。

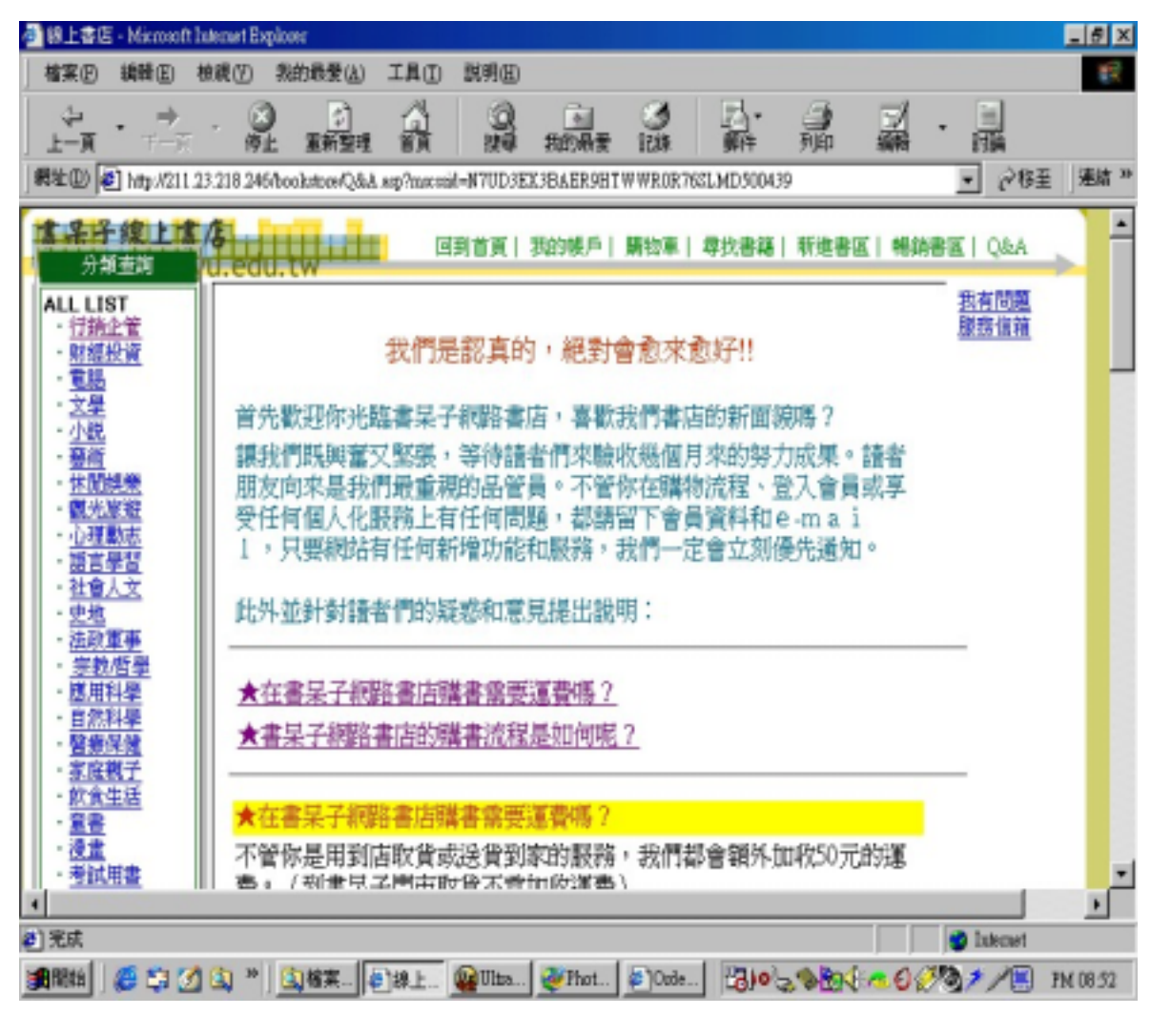

圖 B.20 新手上路指引畫面

# 10.留言板:

| 🥙 書呆子留                                      | 宿版 - Mic                                                                                        | rosoft Interr | et Explorer                                                                                |                                                        |                |                                   |                                 |                       |                                                        |                          |                     | - B X    |
|---------------------------------------------|-------------------------------------------------------------------------------------------------|---------------|--------------------------------------------------------------------------------------------|--------------------------------------------------------|----------------|-----------------------------------|---------------------------------|-----------------------|--------------------------------------------------------|--------------------------|---------------------|----------|
| 檔案(F)                                       | 編輯(王)                                                                                           | 檢視(♡)         | 我的最愛(点)                                                                                    | 工具(I)                                                  | 說明(出)          |                                   |                                 |                       |                                                        |                          |                     |          |
| 〜<br>上一頁                                    | <b>、 →</b><br>下一頁                                                                               | · 停           | ) 2<br>止 重新整理                                                                              | 公司                                                     | <b>义</b><br>搜尋 | ▲<br>我的最愛                         | ③<br>記錄                         | ⊾<br>∰                | 到印                                                     | 副編                       | ·<br>討論             |          |
| 網址(D)                                       | 🔊 http://211                                                                                    | .23.218.24    | 5/board/guest.asp                                                                          | ?Pasttalk=20                                           | 000%2F128      | &ADMIN=                           |                                 |                       |                                                        |                          | ▼ @移                | 至 」連結 »  |
| ま<br>よ<br>う<br>う<br>の<br>の<br>KS            | 線上<br>.csie.c                                                                                   | vu.ed         | u.tw                                                                                       |                                                        | 到首頁            | 我的帳戶                              | 購物車                             | 尋找書籍                  | 新進書區                                                   | 【  暢銷                    | 書區   Q&A            | ÷        |
| 分数<br>ALL LIS<br>・ <u>行銷</u>                | 重查詞<br>ST<br>企管                                                                                 |               | 【2000/12月的                                                                                 | 留言】                                                    | 我要留言           | 查詢留言                              | •                               | ]<br>管理者密码            | <b>5:</b>                                              |                          |                     |          |
| · <u>財經</u><br>  · 電腦                       | <u>投資</u>                                                                                       |               |                                                                                            |                                                        |                |                                   | 1                               | 共4筆                   | 镏言 每頁:                                                 | 20筆                      | 第1頁/共)              | I頁       |
|                                             |                                                                                                 |               |                                                                                            |                                                        |                |                                   |                                 |                       |                                                        |                          |                     |          |
| 小藝林觀心語社史法宗應自醫家。                             | <u> 埃城動 劉人軍 哲科科保留</u><br><u>樂遊 「「」」<br/>「」」<br/>「」」<br/>「」」<br/>「」」<br/>「」」<br/>「」」<br/>「」」</u> |               | <ul> <li>大容</li> <li>出長站長(2)</li> <li>為了譲受書人的</li> <li>は、數萬種的書</li> <li>同時我們毎週也</li> </ul> | 【SoHo一族<br>子的書有:<br>(折嗎?<br>(您能夠更!<br>(筆,絕大:<br>)會與不同! | ]<br>打折嗎?      | 54〕<br>百在地享受閲<br>行或九折以下<br>合作,以特價 | Mail<br>讀好書的樂<br>的優惠價厚<br>特賣的方式 | 建立<br>建築<br>、<br>勝這些好 | <ul> <li>2000</li> <li>來裡,我們</li> <li>書推薦給您</li> </ul> | /12/26 下午<br>]特別將上<br>:• | F 10:23:54】<br>百家出版 |          |
| <u>※</u> <u>候</u><br><u>飲食</u><br><u>童書</u> | <u>祝丁</u><br>生活                                                                                 |               | 此外,數家出版<br>您。讓您在書兒                                                                         | 就社將那些<br>除子中享有                                         | 曾經在書店<br>優惠中的條 | 5銷售過,因<br>夏惠、輕鬆自                  | 時效以致書<br>日在的購物到                 | 店將其下架<br>字受!          | 的書籍,以                                                  | 超低特價                     | 的方式回饋               | Ţ        |
| ●「復重                                        |                                                                                                 |               |                                                                                            |                                                        |                |                                   |                                 |                       |                                                        |                          |                     |          |
| 🖉 完成                                        |                                                                                                 |               |                                                                                            |                                                        |                |                                   |                                 |                       |                                                        |                          | 🧳 Internet          |          |
| <b>課</b> 開始                                 | <i>(</i> 🛱 🖗                                                                                    | 🗴 🔍 🖄         |                                                                                            | 2]書呆                                                   | 🖉 Ultra.       | 😻 Photo                           | ) 🖉 Ord                         | er 📴                  | 020                                                    | <b>(te</b> 0             | 🥖 🕲 🌶 🛅             | PM 08:56 |
|                                             |                                                                                                 |               |                                                                                            | 圖 I                                                    | 3.21           | 留言                                | 言版畫                             | 畫面                    |                                                        |                          |                     |          |

11.我的帳戶:您可以利用此網頁做訂單的查詢、個人資料的修改等。

| 查查查型入。Hiccouff L                                                                                         | Armet Bighter | 1.                                                                                                    |     |           |          |      |                      |                |          |                              | E I S |
|----------------------------------------------------------------------------------------------------|---------------|----------------------------------------------------------------------------------------------------|-----|-----------|----------|------|----------------------|----------------|----------|------------------------------|-------|
| (単元) (新新四) (<br>→ →<br>上一頁<br>(新知四) (中) (十元) (2) (2) (2) (2) (2) (2) (2) (2) (2) (2                      |               | 167 (L)<br>2<br>2<br>2<br>3<br>3<br>3<br>3<br>3<br>3<br>3<br>3<br>3<br>3<br>3<br>3<br>3<br>3<br>3<br>3 | A   | New Color | ned a    | 3    | (日)-<br>(日)-<br>(日)- | A.             |          | - 111<br>1110                | est   |
|                                                                                                    | E-Mail        |                                                                                                    | 100 | ABX       | 25829872 | M12# | 母伙書籍                 | ( WE HER AND ) | E   4687 | ■版  QAA<br>第5手上第<br>10章を1350 |       |
| 11月25日<br>11月25日<br>- 東島<br>- 文県<br>- 土北<br>- 単の<br>- 社別編集                                               | Passwo        | rd                                                                                                    | HEM |           |          |      |                      |                |          | 1.4.556 T                    |       |
| <ul> <li>・ 観之度度</li> <li>・ 近理動志</li> <li>・ 請言単写</li> <li>・ 注重人立</li> <li>・ 企想</li> <li>・ 流辺軍事</li> </ul> |               |                                                                                                    |     |           |          |      |                      |                |          |                              |       |
| · 原料理學<br>· 自然科學<br>· 自然科學<br>· 智慧保護<br>· 家族親王<br>· 於意生由                                                 |               |                                                                                                    |     |           |          |      |                      |                |          |                              |       |
|                                                                                                    |               |                                                                                                    |     |           |          |      |                      |                |          | 104 lun                      |       |

圖 B.22 我的帳戶(1)

| 中止     中止     日報     日報                                                                                                    | MARIE Manual In      | Hennet Exploren<br>の 和的結果(A) コ           | CAD RAD           |                |             |           |          |   |              |       |
|----------------------------------------------------------------------------------------------------|----------------------|------------------------------------------|-------------------|----------------|-------------|-----------|----------|---|--------------|-------|
| 計加速度     加速度     加速度     加速度       AL4_LIST     - 立地二     - 立地三型       - 计通知定量     - 立地三型     - 立地三型       - 文型     - 立地     - 立地       - 文型     - 立地     - 立地       - 支型     - 立地     - 立地       - 支型     - 立地     - 立地       - 支型     - 立地     - 立地       - 支型     - 立地     - 立地       - 支型     - 立地     - 立地       - 支型     - 立地     - 立地       - 支型     - 立地     - 立地       - 支型     - 立地     - 支地       - 支型     - 立地     - 支地       - 支型     - 立地     - 支地       - 支型     - 支地     - 支地       - 支型     - 支地     - 支地       - 支型     - 支地     - 支地       - 支加     - 支地     - 支地       - 支加     - 支地                                                                                                    |                      | 0 10 10 10 10 10 10 10 10 10 10 10 10 10 | a a               | NEME           | 12.85       | \$        | HED      | - | -            |       |
| 分型品目式     「読品工業     「読品工業       ● 計解合     ● 建酸型的支展紀始     重調       ● 支援     ● 建酸型的支展紀始     重調       ● 支援     ● 建酸型的支展紀始     重調       ● 支援     ● 建成     ● 建成       ● 支援     ● 建成     ● 建成       ● 支援     ● 建成     ● 建成       ● 支援     ● 建成     ● 建成       ● 支援     ● 建成     ● 建成       ● 支援     ● 建成     ● 建成       ● 支援     ● 建成     ● 建成       ● 支援     ● 建成     ● 建成       ● 支援     ● 建成     ● 建成       ● 支援     ● 建成     ● 建成       ● 支援     ● 建成     ● 建成       ● 支援     ● 空水     ● 建成       ● 支援     ● 空水     ● 建成       ● 支援     ● 空水     ● 空水       ● 支援     ● 空水     ● 空水       ● 支援     ● 空水     ● 空水       ● 支援     ● 空水     ● 空水       ● 支援     ● 空水     ● 空水       ● 支援     ● 空水     ● 空水       ● 空水     ● 空水     ● 空水       ● 空水     ● 空水     ● 空水       ● 空水     ● 空水     ● 空水       ● 空水     ● 空水     ● 空水       ● 空水     ● 空水     ● 空水       ● 空水     ● 空水       ● 空水     ● 空水                                                                                                    | are and the state    | CO.CH                                    | ad another houses | PURAPH21PH     | and Pault 1 | Perdikses | alatin r |   | 21 ( to with | 1.1.2 |
| 日勤之業     ・ 産州添加支交易紀修     査問       ・ 大田協会     ・ 産州添加支交易紀修     査問       ・ 定日     ・ 定日     ・ 定日       ・ 空間     ・ 定日     ・ 定日       ・ 空間     ・ 定日     ・ 定日       ・ 空間     ・ 定日     ・ 定日       ・ 空間     ・ 定日     ・ 定日       ・ 空間     ・ 定日     ・ 定日       ・ 空間     ・ 定日     ・ 定日       ・ 空口     ・ 定日     ・ 定日       ・ 空口     ・ 定日     ・ 定日       ・ 空口     ・ 二     ・ 20場       ・ 空口     ・ 二     ・ 20場       ・ 空口     ・ 20場     ・ 通用       ・ 空口     ・ 20場     ・ 通用       ・ 空口     ・ 20場     ・ 通用       ・ 空口     ・ 20場     ・ 通用       ・ 空口     ・ 20場     ・ 通用       ・ 空口     ・ 20場     ・ 通用       ・ 空口     ・ 20場     ・ 通用       ・ 空口     ・ 20場     ・ 通用                                                                                                    | Catholica Cat        | eigol 第4F第日編                             | 成功地继入望的深          | 印刷相户 - 3       | 石垣 編・3      | धनामः :   |          |   |              |       |
| - 交政領人基本資料 東洋・臺灣     - 交政領人基本資料有所撤勤・沒可直接在總上鄉正沒沒有的資     - 社論及<br>- 社論及<br>- 社論及<br>- 教授     - 社論及<br>- 社論及<br>- 社論及                                                                                                    | 10 W - 7             | 的印度的文书记录                                 | 查询                |                |             |           |          |   |              |       |
|                                                                                                    | 7                    | 更改慎人基本資料                                 | 更改,直到             |                |             |           |          |   |              |       |
| - 該直量超<br>- 該直量超<br>- 該直量<br>- 該直量<br>- 該直量<br>- 該直量<br>- 該直量<br>- 該直量<br>- 該直量<br>- 該直<br>- 該直量<br>- 該直量<br>- 該直量<br>- 該直<br>- 該直<br>- 該直<br>- 該直<br>- 該<br>- 該<br>- 該<br>- 該<br>- 該<br>- 該<br>- 該<br>- 該                                                                                                    |                      | 岩边的侧人基本<br>科以動調整。                        | ·波科布所制制。          | 當可直接在)         | 學上鄉正:       | 出来有的词     | t        |   |              |       |
| - 法設置事<br>- 法設置事<br>- 法設置事<br>- 法設置事<br>- 法設置事<br>- 法設置事<br>- 法定证事業% 戶。<br>- 医放行學<br>- 正法开望<br>- 整定解释<br>- 整定解释<br>- 整定解释<br>- 注意報子<br>- 整定非常<br>- 法定事<br>- 法定事<br>- 法定<br>- 法定事<br>- 法定事<br>- 法定<br>- 法定<br>- 法定<br>- 法定<br>- 法定<br>- 法<br>- 法定<br>- 法定<br>- 法<br>- 法<br>- 法<br>- 法<br>- 法<br>- 法<br>- 法<br>- 法                                                                                                    |                      | 維改進的密導                                   |                   |                |             |           |          |   |              |       |
| - <u>目的計量</u><br>- <u>製業</u> 業業<br>- <u>製業</u> 業業業<br>- <u>約次生活</u><br>- <u>約次生活</u><br>- <u>約次</u> 量<br>- <u>約</u> 量<br>- 一<br>- <u>約</u> 量<br>- 一<br>- 一<br>- 一<br>- 一<br>- 一<br>- 一<br>- 一<br>- 一                                                                                                    | 1.45 mm              | 協可在下方之 <b>様</b><br>入您許遵隱帳戶               | 10位新花/2009语号<br>  | • 下一次做         | <b>死可使用</b> | 的密制体      | 5        |   |              |       |
| - <u>約金生活</u><br>- <u>加速</u><br>- <u>加速</u><br>- <u>水源</u><br>- <u>秋秋田</u><br>- <u>秋秋田</u><br>- <u>秋秋田</u><br>- <u>秋秋田</u><br>- <u>秋秋田</u><br>- <u>秋秋田</u><br>- <u>秋秋田</u><br>- <u>秋秋田</u><br>- <u>秋秋田</u><br>- <u>秋秋田</u><br>- <u>秋秋田</u><br>- <u>秋秋田</u><br>- <u>秋秋田</u><br>- <u>秋秋田</u><br>- <u>秋秋田</u><br>- <u>秋秋田</u><br>- <u>秋秋田</u><br>- <u>秋秋</u><br>- <u>秋秋</u><br>- <u>秋秋</u><br>- <u>秋秋</u><br>- <u>秋秋</u><br>- <u>秋秋</u><br>- <u>秋秋</u><br>- <u>秋秋</u><br>- <u>秋</u><br>- <u>秋</u><br>- <u>秋</u><br>- <u>秋</u><br>- <u></u> (4~2)<br>- <u>秋</u><br>- <u></u> (4~2)<br>- <u></u> (4~2)<br>- <u></u> (4)<br>- <u></u> (4)<br>- <u></u> | (王)皇<br>(四)金<br>(四)子 | 2018市福格:                                 | 1112              |                |             |           |          |   |              |       |
| - 提業<br>- 提業<br>- 新聞<br>- 新聞<br>- 新<br>- 新<br>- 新<br>- 新<br>- 新<br>- 新<br>- 新<br>- 新                                                                                                    | 生活                   | 您的明密福是:                                  | 0                 | ~20980         |             |           |          |   |              |       |
|                                                                                                    | till an              | 維利兼約一次:                                  | (4<br>##.72)      | ~20860<br>IFRX |             |           |          |   |              |       |
|                                                                                                    | totet 101            |                                          |                   |                |             |           |          |   |              | 1     |
| 完成 🌒 Internet                                                                                                    |                      |                                          |                   |                |             |           |          |   | S latreart   |       |

圖 B.23 我的帳戶(2)

--查詢交易紀錄:您可以藉由此功能查詢之前下的訂 單金額以及 所購買那些的書籍。

| J 210 246/hookdow/meniker/hole arg               |                                                 | 1948章                                                                                                    |
|--------------------------------------------------|-------------------------------------------------|----------------------------------------------------------------------------------------------------|
| A DESCRIPTION DESCRIPTION DESCRIPTION            | CT MANDIET.                                     | AAQ                                                                                                    |
| 赙物車:                                             |                                                 |                                                                                                    |
| <b>您的講你車中目前有一個商品</b> :                           |                                                 |                                                                                                    |
|                                                  |                                                 |                                                                                                    |
| 881 9672232339 ALTOCAD相公式因前年間接接到時                | 1                                               | 4907                                                                                                    |
|                                                  |                                                 |                                                                                                    |
| de an -                                          |                                                 |                                                                                                    |
| / 訂定與號 日期 / 產品名稱                                 | ###                                             |                                                                                                    |
| 1 MTEWQ94DU0VX9M701NF30CKFC2 12/12/2000 1        | 600                                             |                                                                                                    |
| 2 <u>x248DxM9RLGK9LJWRQWN8E3ER7</u> 12/27/2000 1 | 480                                             |                                                                                                    |
|                                                  |                                                 |                                                                                                    |
|                                                  |                                                 |                                                                                                    |
|                                                  |                                                 |                                                                                                    |
|                                                  | 10 200 3404064004040404040404040404040404040404 | 10.200 3400-06200 And a stage         10.200 3400-06200 And a stage         10.200 3400-06200 And a stage         10.200 3400 3400 And a stage         10.200 3400 3400 And a stage         10.200 3400 And a stage         10.200 3400 And a stage         10.200 3400 And a stage         10.200 3400 And a stage         10.200 3400 And a stage         10.200 3400 And a stage         10.200 3400 And a stage         10.200 3400 And a stage         10.200 3400 And a stage         10.200 3400 And a stage         10.200 3400 And a stage         10.200 3400 And a stage         10.200 And a stage         10.200 And a st |

圖 B.24 查詢交易紀錄(1)

| の<br>de<br>に<br>、<br>、<br>、<br>、<br>、<br>、<br>、<br>、<br>、<br>、<br>、<br>、<br>、 | E W             | CADULAR<br>NED Hel         | ICD 2         | SOCIECT<br>的考索(A) | LAD | DI MORE           | appiaat.               |                     |          |              |          |        |       |         |
|-------------------------------------------------------------------------------|-----------------|----------------------------|---------------|-------------------|-----|-------------------|------------------------|---------------------|----------|--------------|----------|--------|-------|---------|
| 1-1                                                                           |                 |                            | 2             | ()<br>#6534       | -   | 2                 | min                    |                     | 日-<br>第一 | File<br>File |          | · 🔜    | -42.W | illin 1 |
|                                                                               | 12 M            |                            | Luli.         | ₩ui               |     | 578X              | 10000.00               | M15#                | 411.81   | 1 17:11:20   | I. 1954A | BEIQ   | 6A    | 11      |
| 購物日<br>Status<br>訂貨/                                                          | 日期:<br>に<br>人資料 | 2000/13<br>k: sico<br>test | 2/12          | 松川                | 人資料 | s rico<br>test    | # 50000                |                     |          |              |          |        |       |         |
| 書籍<br>編號                                                                      | Isbn<br>2018    | 73018136                   | - 30000<br>書籍 | 1名朝               |     | ाल्कान            | 定值 加<br>200 3          | 小計                  | 0        |              |          |        |       |         |
|                                                                               | 0010            |                            | S. 194-11     | 400,10 <u> </u>   |     | 書<br>)道<br>秋<br>秋 | 福金額:<br>書:<br>金:<br>計: | 60<br>5<br>31<br>66 | 050      |              |          |        |       |         |
|                                                                               |                 |                            |               |                   |     |                   |                        |                     |          |              |          |        |       |         |
| * <br>•) 95 A                                                                 |                 | -                          |               | tioner II         | -   | - 60m             | Law                    | e d abrea           |          |              |          | S Line | set . | Ľ       |

圖 B.25 查詢交易紀錄結果畫面

--修改您的個人資料:當您的資料有了異動時,你可以利用此功能作修改。

| 🖉 Checkout - Microso            | ft Internet Ex | plorer                                   |                |                |                                      |                                    |        |      |          |                     | _ 🗗 X    |
|---------------------------------|----------------|------------------------------------------|----------------|----------------|--------------------------------------|------------------------------------|--------|------|----------|---------------------|----------|
| │ 檔案(E) 編輯(E)                   | 檢視(♡)          | 我的最愛(A)                                  | 工具(I)          | 說明( <u>H</u> ) |                                      |                                    |        |      |          |                     | -        |
|                                 | 頁 優            | ) 👔<br>止 重新整理                            | 公前             | 図<br>捜尋        | ●<br>●<br>●<br>●<br>●<br>●<br>●<br>● | <ul><li> ③ </li><li> 記錄 </li></ul> | ♪<br>郵 | 副列印  | 編輯       | 」<br>討論             |          |
| │網址①) 🙋 http://21               | 1.23.218.24    | 5/bookstore/mem                          | ber/datafile.a | xsp            |                                      |                                    |        |      | •        | ∂移至                 | ≦ │連結 ≫  |
| <b>请导子線上</b><br>books.cste.     | ti /s          | u.tw                                     |                | 到首頁            | 我的帳戶                                 | 購物車                                | 尋找書籍   | 新進書區 | 暢銷書區     | Q&A                 |          |
| 分類查詢                            |                |                                          |                | 以下是想           | 的個人                                  | 資料                                 |        |      |          |                     |          |
| ALL LISI<br>· <u>行銷企管</u>       | 您的             | emial :                                  | 54@mail.dy     | u.edu.tw       |                                      | 5.807 201921                       |        |      |          |                     |          |
| • <u>財經投資</u><br>   • <u>電腦</u> | 您的;            | 大名: nico                                 |                |                |                                      |                                    |        |      |          |                     |          |
| │                               | 居住             | 也 <u>址</u> : 12234                       |                |                |                                      |                                    |        |      |          |                     |          |
| · <u>藝術</u><br>· 休閒娯樂           |                | 王子 · · · · · · · · · · · · · · · · · · · |                |                |                                      |                                    |        |      |          |                     |          |
| • 觀光旅遊                          |                | 金倍・TW                                    |                |                | 載準                                   | i⊑iæ• I                            | 500    |      |          |                     |          |
| - <u>油理劇心</u><br>- <u>語言學習</u>  | 道城             | ■14・ J<br>東洋・ 12345                      | 678            |                | ±+722                                | œ                                  |        |      |          |                     |          |
| ・ <u>社曾人文</u><br>  ・ <u>史地</u>  | 建品             |                                          | )≠#∆.          | 1              |                                      |                                    |        |      |          |                     |          |
| ・ <u>法政軍事</u><br>   ・宗教哲學       |                | 繼續                                       |                |                |                                      |                                    |        |      |          |                     |          |
| ·應用科學<br>- 自伏科學                 |                |                                          |                |                |                                      |                                    |        |      |          |                     |          |
| ・醫療保健                           | ©199           | 5-98 Microsoft C                         | orporation     | All rights re  | served.                              |                                    |        |      |          |                     |          |
| · <u>家庭親士</u><br>· <u>飲食生活</u>  | Por            | ions ©1996-98 †                          | 書呆子, All       | rights resea   | wed.                                 |                                    |        |      |          |                     |          |
| ・ <u>童書</u><br>   ・漫畫           |                |                                          |                |                |                                      |                                    |        |      |          |                     | •        |
|                                 |                |                                          |                |                |                                      |                                    |        |      |          |                     | •        |
| 🐔 完成                            |                |                                          |                |                |                                      |                                    |        |      |          | Internet            |          |
| 鐵開始 🛛 🏈 🧊                       | 💋 🖄 »          | 🔍 檔案                                     | Chec           | 🖉 Ultra        | 🦉 Photo                              | 🖉 On                               | ler 🐻  | 020  | (ka 0 Ø8 | 🌶 <mark>Þ</mark> En | PM 08:02 |

圖 B.26 修改個人資料

--修改登入時的密碼:為了避免您的資料遭到冒用, 建議您常更換您登入時的密碼,保障您自身的權益。

12.會員註冊:雖然您沒有註冊成為本書店的會員時,您還是可以在本站尋找您要的書籍,看看最近的新書,查看本站的最新活動消息。但當您要買書時,還是系統會要求您註冊成會員,輸入您的資料後,就可以購買您要的書籍。

| 分類查測<br>ALL LIST                                  |                                                      | 申請成爲新的會員                                                 |
|---------------------------------------------------|------------------------------------------------------|----------------------------------------------------------|
| ・ <u>口頭正直</u><br>・ <u>財經投資</u><br>・ <u>電脳</u>     | 姓名:                                                  | 生日: 民國 年 月 日                                             |
| ・ <u>文學</u><br>・小融                                | 地址:                                                  | E-Mail :                                                 |
| · <u>藝術</u>                                       | 縣市:                                                  | 電話:                                                      |
| ・孤光旅遊                                             | 國家:                                                  | · · · · · · · · · · · · · · · · · · ·                    |
| <ul> <li><u>心理動志</u></li> </ul>                   |                                                      | 10.00 ·                                                  |
| <ul> <li>・ 甜言学習</li> <li>・ 社會人文</li> </ul>        | 900区111                                              | 確認密 [] [] [] [] [] [] [] [] [] [] [] [] []               |
| ・史地                                               |                                                      | 個人化資訊                                                    |
| - 宗教(御譽)                                          | 御人生のお茶いて                                             |                                                          |
| ・應用科學                                             | 收入: 0.00.100萬                                        | 0.00 #N F                                                |
| ・自然科學                                             | 時位: 0 人会会書                                           |                                                          |
| ・醫療保健                                             | 「「「「「「「「」」」」 (1) (1) (1) (1) (1) (1) (1) (1) (1) (1) | 人の主席の嗽員                                                  |
| ・家庭親子                                             | 「「「「「「「「」」」                                          |                                                          |
| ・欧変生活                                             | 学生・ロ中学以下                                             | ○周中・尚稼                                                   |
|                                                   | (単計)(1)(1)(1)(1)(1)(1)(1)(1)(1)(1)(1)(1)(1)          | 大学の研究所                                                   |
| · 考試用書                                            | 帝則常 ○行銷企管<br>書の書 ■10(約) ○ 第                          | ○財経投資 ○電腦 ○文學 ○小説 ○藝術 ○休                                 |
| <ul> <li>         ・         ・         ・</li></ul> | 白い音加険業の事業には、自己なな                                     | 光版社 0心理関志 0 語言学習 0 社會人文 0 史                              |
| 1116-0732                                         | 「地で法取」                                               | 1年 0 示教/哲学 0 原用科学 0 目流科学 0 智振<br>2月2 の約金出近の空津 の温津 の参注日本の |
| 具限的                                               | 「木理 ○ 氷原<br>「本理 ○ 氷原                                 | 現す で 駅長主店 で 重音 で 夜重 で 今郎 用書 で                            |
| <u>甲諸管員</u><br>み1よ甘始会                             | 200 (m) (1) (1)                                      |                                                          |
| <u>五八成共世首</u><br>昌                                |                                                      | 電纜                                                       |

圖 B.26 申請註冊

13.書籍評論:您也可以為您所看過的書籍下評論, 將您對此書的感覺,分享給每一位書呆子的成員,當然 您要註冊成會員才能發表評論喔

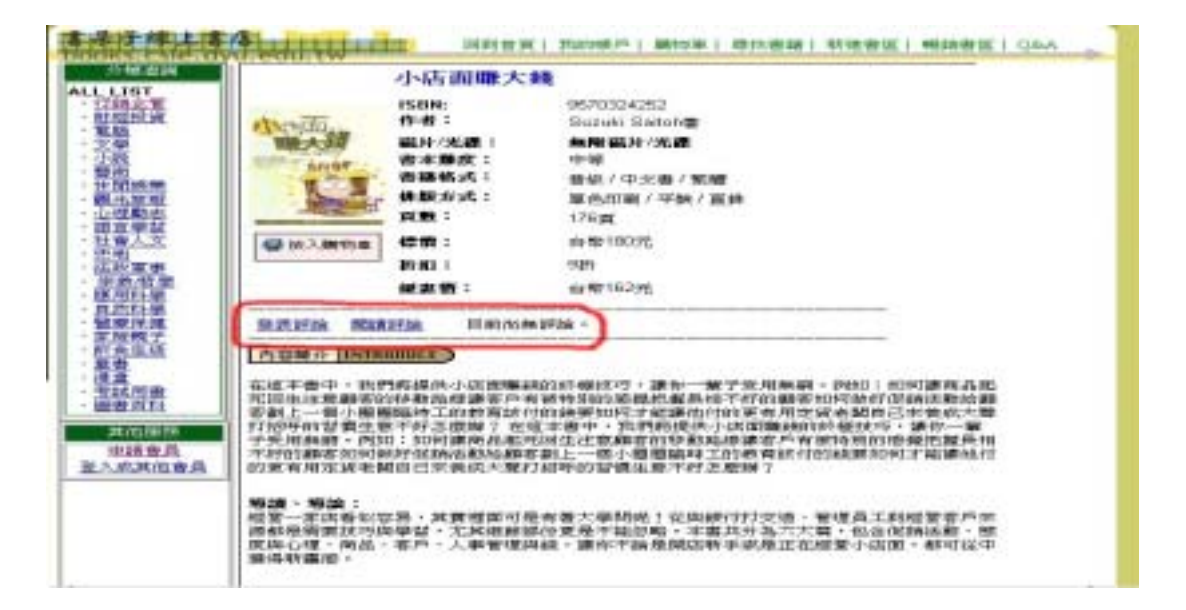

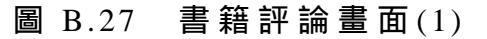

| ● 1 http://211.21.210.246/hookintowhook.ov/www.stg?Abs=48/mused=47/UD/823/BARENET WWERRESELMDSONADS 2 2 2 2 2 2 2 2 2 2 2 2 2 2 2 2 2 2 2                                                                                                    |   |
|----------------------------------------------------------------------------------------------------|---|
|                                                                                                    |   |
|                                                                                                    |   |
|                                                                                                    |   |
| - 立是<br>- 小校<br>- 小校<br>- 佐岡成業<br>- 位理教表<br>- 位理教表                                                                                                    |   |
| - 聖版<br>- 技聞成業<br>- 仕聞載者<br>- 心理動者                                                                                                    |   |
| ・観光原町<br>- 心理動表<br>- 第三条材                                                                                                    |   |
|                                                                                                    |   |
| - 社會人立 [社政事項]                                                                                                    | - |
| 第二日本書書「日本書書」日本書書「日本書書」「日本書書」」<br>一書品書書「日本書書」「日本書書」「日本書書」「日本書書」」<br>一書品書書「日本書書」「日本書書」「日本書書」」<br>一書品書書「日本書書」「日本書書」「日本書書」」<br>「日本書書」「日本書書」「日本書書」「日本書書」」<br>「日本書書」「日本書書」「日本書書」「日本書書」」<br>「日本書書」「日本書書」「日本書書」「日本書書」」<br>「日本書書」「日本書書」「日本書書」」<br>「日本書書」「日本書書」「日本書書」」<br>「日本書書」「日本書書」「日本書書」」<br>「日本書書」「日本書書」「日本書書」」<br>「日本書書」「日本書書」」<br>「日本書書」「日本書書」」<br>「日本書書」「日本書書」」<br>「日本書書」「日本書書」」<br>「日本書書」「日本書書」」<br>「日本書書」」<br>「日本書書」<br>「日本書書」」<br>「日本書書」<br>「日本書書」<br>「日本書書」<br>「日本書書」<br>「日本書書」<br>「日本書書」<br>「日本書書」<br>「日本書書」<br>「日本書書」<br>「日本書書」<br>「日本書書」<br>「日本書書」<br>「日本書書」<br>「日本書書」<br>「日本書書」<br>「日本書書」<br>「日本書書」<br>「日本書書」<br>「日本書書」<br>「日本書書」<br>「日本書書」<br>「日本書書」<br>「日本書書」<br>「日本書書」<br>「日本書書」<br>「日本書書」<br>「日本書書」<br>「日本書書」<br>「日本書<br>「日本書書」<br>「日本書書」<br>「日本書書」<br>「日本書書」<br>「日本書書」<br>「日本書書」<br>「日本書書」<br>「日本書書」<br>「日本書<br>「日本書書」<br>「日本書書」<br>「日本書書」<br>「日本書<br>「日本書<br>「日本書<br>「日本書<br>「日本書<br>「日本書<br>「日本書<br>「日本書<br>「日本書<br>「日本書<br>「日本書<br>「日本書<br>「日本書<br>「日本書<br>「日本書<br>「日本書<br>「日本書<br>「日本書<br>「日本書<br>「日本書<br>「日本書<br>「日本書<br>「日本書<br>「日本書<br>「日本書<br>「日本書<br>「日本書<br>「日本書<br>「日本書<br>「日本書<br>「日本書<br>「日本書<br>「日本書<br>「日本書<br>「日本書<br>「日本<br>「日本<br>「日本<br>「日本<br>「日本<br>「日本<br>「日本<br>「日本 |   |
|                                                                                                    |   |
| · 经资料转 建固定的合作,但下用则有效大致规则一管理。                                                                                                    |   |
| - 都許的評議得分: 王                                                                                                    |   |
| - 評論 傳題 :                                                                                                    |   |

圖 B.28 書籍評論畫面(2)

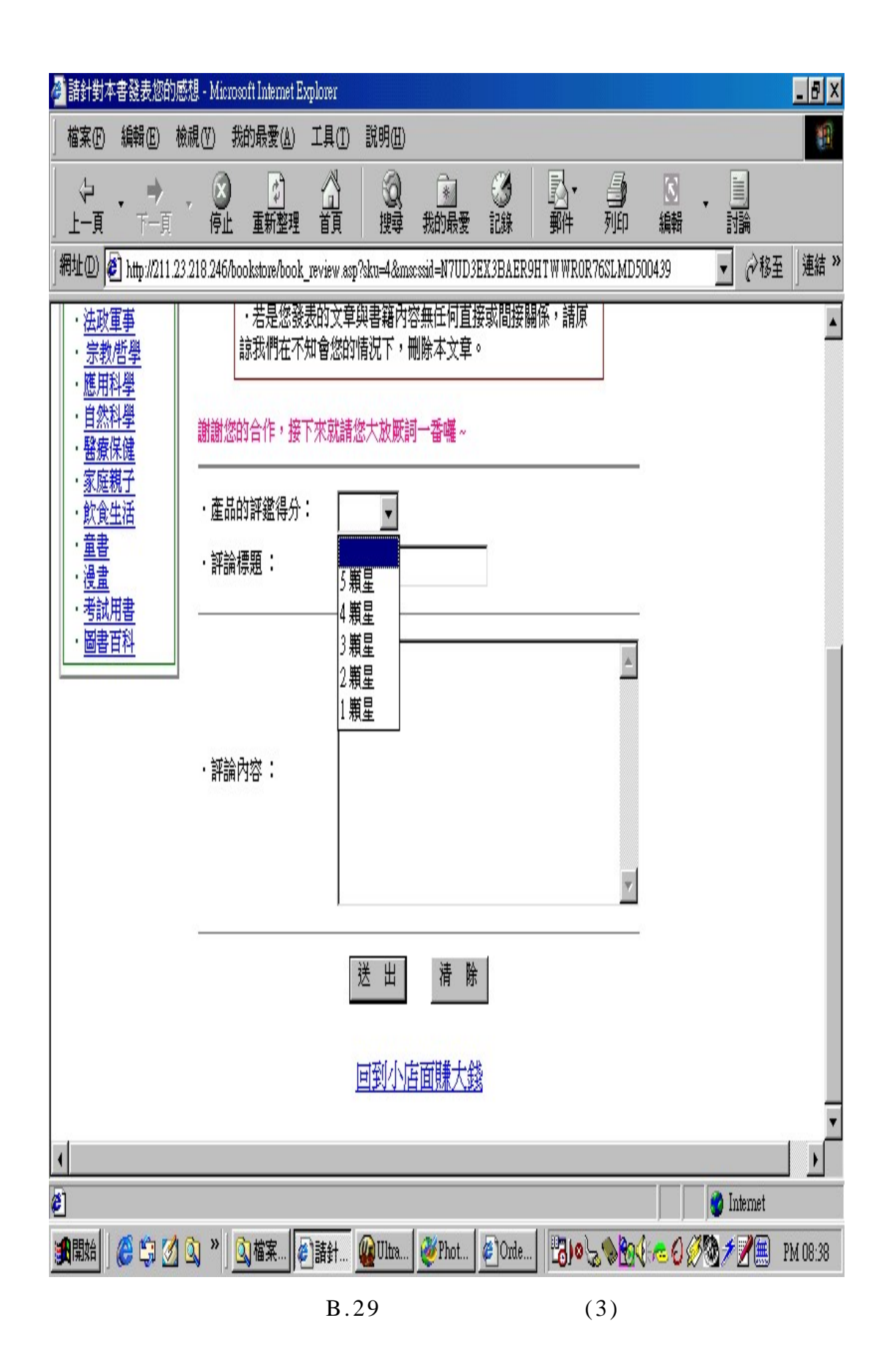

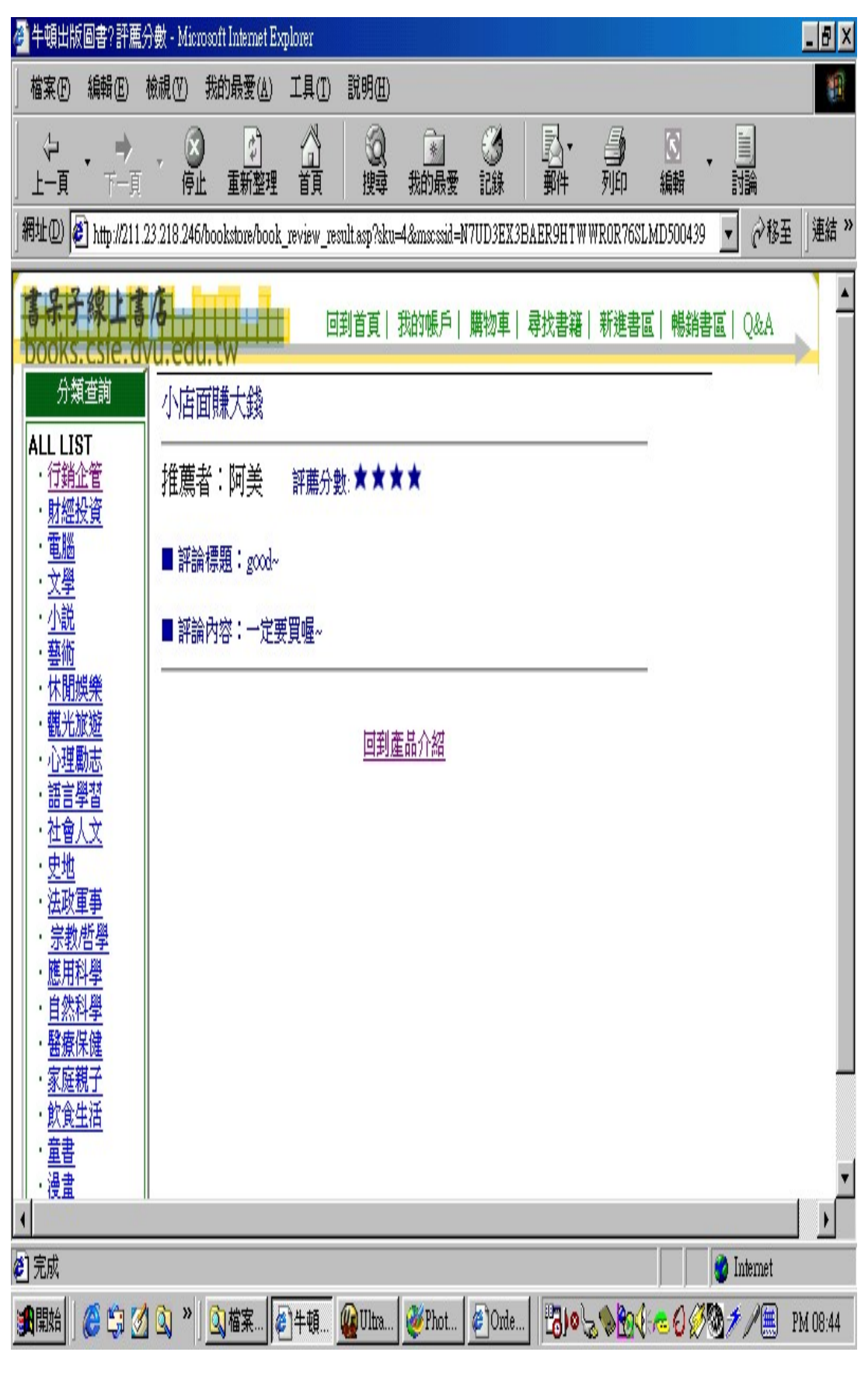

圖 B.30 書籍評論結果畫面

# 書呆子網路書店的管理介面

分為書籍管理、訂單管理、會員管理三個部份。 14.書籍管理:

在書籍管理選項當中,網站管理員可新增、編輯、 刪 除書籍的資料。

| Findacts - Microsoft | skoet Explorer |                  |          |        |            |         |     |    |       |      |             | . 5 ×  |
|----------------------|----------------|------------------|----------|--------|------------|---------|-----|----|-------|------|-------------|--------|
| 有实色 编辑图              | 檢視(1) 我的       | 的感受(人)           | 耳鼻①      | 就明白    |            |         |     |    |       |      |             | 12     |
| ÷. ⇒<br>⊢∎ ⊡         | . 3rt          | <u>。</u><br>重新型理 | -        | 20     | (1)<br>(注) | 128     | いい  | 言語 | 17 mg |      |             |        |
| 開始の (1) かかい(1)       | 23 218 246/boo | katore/invase    | goʻpodac | Listag |            |         |     |    |       | ۲    | 08 <u>1</u> | · 建雄 * |
| Droducto             |                |                  |          |        |            |         |     |    |       |      |             | -      |
| Products             |                |                  |          |        |            |         |     |    |       |      |             |        |
| 新版_等                 | 5*1            |                  |          |        |            |         |     |    |       |      |             |        |
| 利宜 半!                | 211            |                  |          |        |            |         |     |    |       |      |             |        |
| 989 Record           | s Page:        | 1 of 66          |          |        |            |         |     |    |       |      |             |        |
| « <                  | > >>           | Rane             |          |        |            |         |     |    |       |      |             |        |
|                      |                |                  |          |        |            |         |     |    |       |      |             |        |
| 1 產品製業               |                | à.               | 品名籍      |        |            | 產品價格    | 5   |    |       |      |             |        |
| 11 焼                 | 集王牌NERO        | 帶了就設             | ŧ        |        |            | 16      | 8   |    |       |      |             |        |
| 22 首先                | <b>七</b> ,打破成机 | 則一八萬             | 名傑出      | 短退人的   | 的共通特别      | 33      | 0   |    |       |      |             |        |
| 3 3 激                | 面分百一1          | 00倍管理            | 重心鏡      |        |            | 25      | 2   |    |       |      |             | - 4    |
| 4 4 小                | 這職大錢           |                  |          |        |            | 18      | 2   |    |       |      |             |        |
| 55 商/                | 加速管管理即         | 職功個              | 案典範      |        |            | 50      | )   |    |       |      |             |        |
| 66 1                 | 自合管理           |                  |          |        |            | 20      | 2   |    |       |      |             |        |
| 77 超                 | <b>日經營運利</b> 至 | <b>御</b> 典 (下    | 1(       |        |            | 26      | 0   |    |       |      |             |        |
| 88 📲                 | の古經営官家         | 期個案              | 解析().    | E)     |            | 45      | 0   |    |       |      |             |        |
| 99 🖶                 | <b>反店經營富</b> 新 | 期個案              | 解析<      | F>     |            | 35      | 0   |    |       |      |             |        |
| 1王成                  |                |                  |          | A-975  |            |         |     |    | 1001  | d la | temet       | -      |
| anul at the          | A 21 10 12     | -                | ( amu    | -      |            | Thereas | 1.0 |    | and a | A    | -           |        |

圖 B.31 書籍管理的介面

| 🖉 Edit Product '1' - Microsoft'           | Internet Explorer                                   |                                                    |                                                 |                                           |                                                                                   |      |                                                                                                    | - B X               |
|-------------------------------------------|-----------------------------------------------------|----------------------------------------------------|-------------------------------------------------|-------------------------------------------|-----------------------------------------------------------------------------------|------|----------------------------------------------------------------------------------------------------|---------------------|
| 檔案 (F) 編輯 (E) 檢視                          | 【(Y) 我的最愛(A)                                        | 工具( <u>T</u> ) 説明(                                 | <u>H</u> )                                      |                                           |                                                                                   |      |                                                                                                    | 1                   |
|                                           | ◎<br>停止 重新整理                                        | 副捜                                                 | )<br>豪<br>我的最愛                                  | <ul><li>③</li><li>記錄</li></ul>            | ⊾<br>,                                                                            | 到    | ਡੋ <b>↓</b> ]<br>編 〕 計論                                                                                                    |                     |
| 網址①) 🙋 http://211.23.21                   | 18.246/bookstore/mans                               | ger/product_edit.as                                | p?sku=1                                         |                                           |                                                                                   |      | <b>•</b> Pt                                                                                                    | ⊊ │ <sup>連結</sup> ≫ |
| 產品編號:<br>* ISBN (可用條碼):<br>* 聿籍名稱 (HTML); | 1<br>9572233637<br>· 陡绕工牌MIEDO架                     | ·7#+                                               |                                                 |                                           |                                                                                   |      |                                                                                                    | <b>^</b>            |
| 単相口他 (HTML):                              | 光碟製作自己來                                             | J MAC                                              |                                                 |                                           | <u></u>                                                                           |      | Contraction of the second second seco |                     |
| 簡介 (HTML):                                | 基本上您所需要<br>應該就管用了,<br>重點上就比較次<br>包括了選購、安<br>使您沒有太多操 | 的燒錄知識與約<br>諸多的原理説明<br>要了,這裡只留<br>裝、燒錄等,<br>作電腦經驗,# | 空殿,這本小↓<br>月、採購比較<br>留下最實用的<br>症以最淺類的<br>目信也能按圖 | 小的帶了京<br>、軟體比戰<br>部份,一日<br>方式説明,<br>施工保証成 | ▼<br>ま<br>ま<br>ま<br>し<br>し<br>し<br>し<br>し<br>し<br>し<br>し<br>し<br>し<br>し<br>し<br>し |      |                                                                                                    |                     |
| 出版社:                                      | 松崗                                                  |                                                    |                                                 |                                           |                                                                                   |      |                                                                                                    |                     |
| 出版日期:                                     | 3/20/2000                                           |                                                    |                                                 |                                           |                                                                                   |      |                                                                                                    |                     |
| 類別名稱:                                     | 其他                                                  |                                                    | •                                               |                                           |                                                                                   |      |                                                                                                    |                     |
| 作者編號:                                     | Marcus Buckinghar                                   | n ' Curt Coffman                                   | 12 - El                                         |                                           |                                                                                   | •    |                                                                                                    |                     |
| Featured:                                 | No 🔻                                                |                                                    |                                                 |                                           |                                                                                   |      |                                                                                                    |                     |
| Level:                                    | 中等▼                                                 |                                                    |                                                 |                                           |                                                                                   |      |                                                                                                    | •                   |
| <b>絕</b> 完成                               |                                                     |                                                    |                                                 |                                           |                                                                                   |      | 🔵 🚺 Internet                                                                                                    |                     |
| 武士 🖉 🕄 🏈 🕄                                | <b>〕》   <u>0</u>、檔案總管</b>                           | - 第 👹 Photol                                       | mpact 🦉 I                                       | Edit Product '                            | 1 🐻                                                                               | 0202 | {!≈0Ø%}≯ <mark>™</mark>                                                                                                    | PM 09:57            |

圖 B.32 新增與編輯書籍的資料

#### 15.訂單管理:

網站管理員可得知今日哪位會員下了哪些的訂單,訂 單內的資料為何。

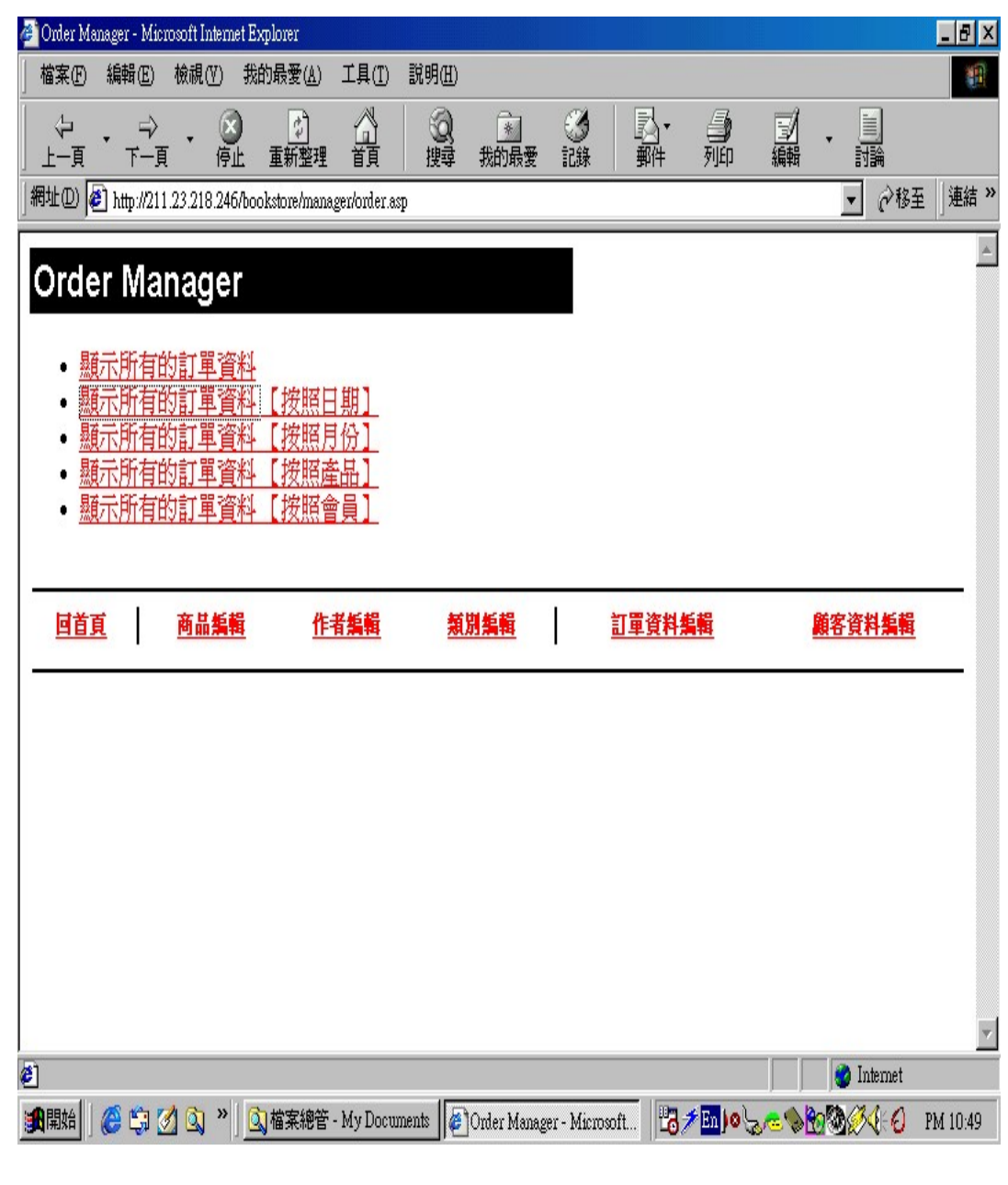

圖 B.33 訂單管理介面

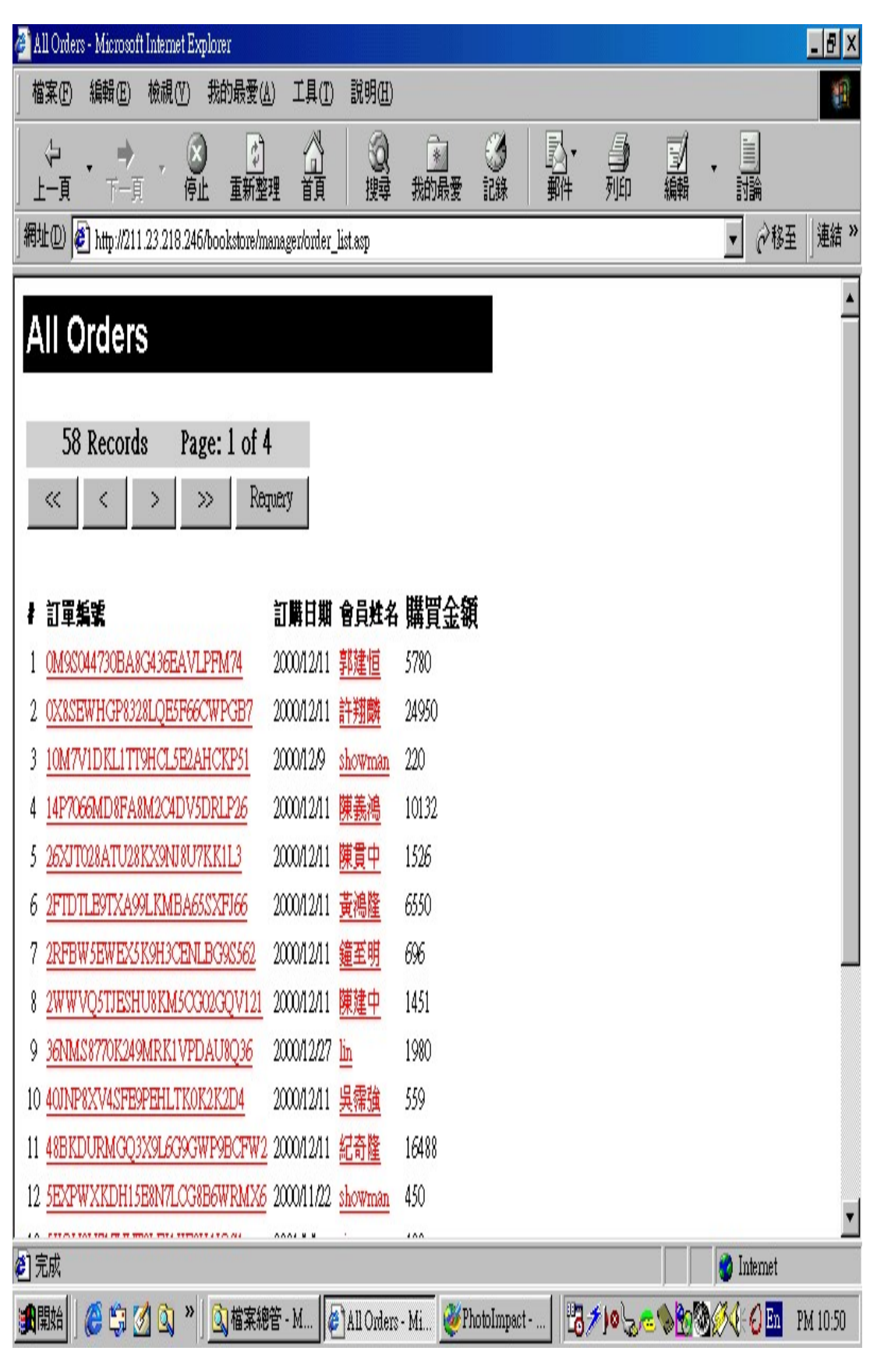

圖 B.34 訂單畫面資料

# 16.會員管理:

網站管理員可由此得知書店內有哪些會員及每位會員的資料。

| 실 Shoppe:    | r Manager - | Micros   | oft Inten    | net Explorer        | 8            |           |                  |                                |             |                |                |              |                                  | _ 8 ×    |
|--------------|-------------|----------|--------------|---------------------|--------------|-----------|------------------|--------------------------------|-------------|----------------|----------------|--------------|----------------------------------|----------|
| 」<br>檔案(F)   | 編輯(王        | ) 檢討     | ঀ(♥)         | 我的最愛(丛              | ) 工具([]      | 説明(H)     |                  |                                |             |                |                |              |                                  | -        |
| │ ~<br>│ 上─頁 | • =<br>下-   | ·頁       | ○<br>停止      | (♪)<br>重新整:         | 理 賀          | ②<br>搜尋   | <u>*</u><br>我的最愛 | <ul><li>③</li><li>記錄</li></ul> | 」<br>郵件     | <b>月</b><br>列印 | 劉編輯            | •            |                                  |          |
| 網址(D)        | 🕘 http://2  | 11.23.2  | 18.246/      | oookstore/m         | anager/shopp | er.asp    |                  |                                |             |                |                | •            | - ∂移至                            | ē 」連結 ≫  |
| Sho          | pper        | 的會       | ana(         | ger<br>www.um       | 11           |           |                  |                                |             |                |                |              |                                  | A        |
| • <u>*</u>   | 額不用有        | 的會       | 見[           | <u>後照口衆</u><br>按照月份 |              |           |                  |                                |             |                |                |              |                                  | _        |
| 回首           | 直           | 商        | 品編輯          |                     | 作者編輯         | Ź         | 閉編輯              |                                | <u>料資單這</u> | 編輯             |                | 顧客資          | 料編輯                              |          |
|              |             |          |              |                     |              |           |                  |                                |             |                |                |              |                                  |          |
| 8.1          |             |          |              |                     |              |           |                  |                                |             |                |                |              |                                  | <u> </u> |
| (二) 完成       |             |          |              |                     |              |           |                  |                                |             |                |                | 2            | Internet                         |          |
| ② 完成 ● 完成    | ] 🌔 🛱       | <u>Ø</u> | <b>] »</b> ] | 🔍 檔案總               | 管 - M        | Shopper 1 | Mana 🧕           | PhotoImp                       | act 📴       | <b>*</b> )0\5/ | <br>2 <b>\</b> | ک<br>کی کی ک | Internet<br>(F 🙆 <mark>En</mark> | PM 10:50 |

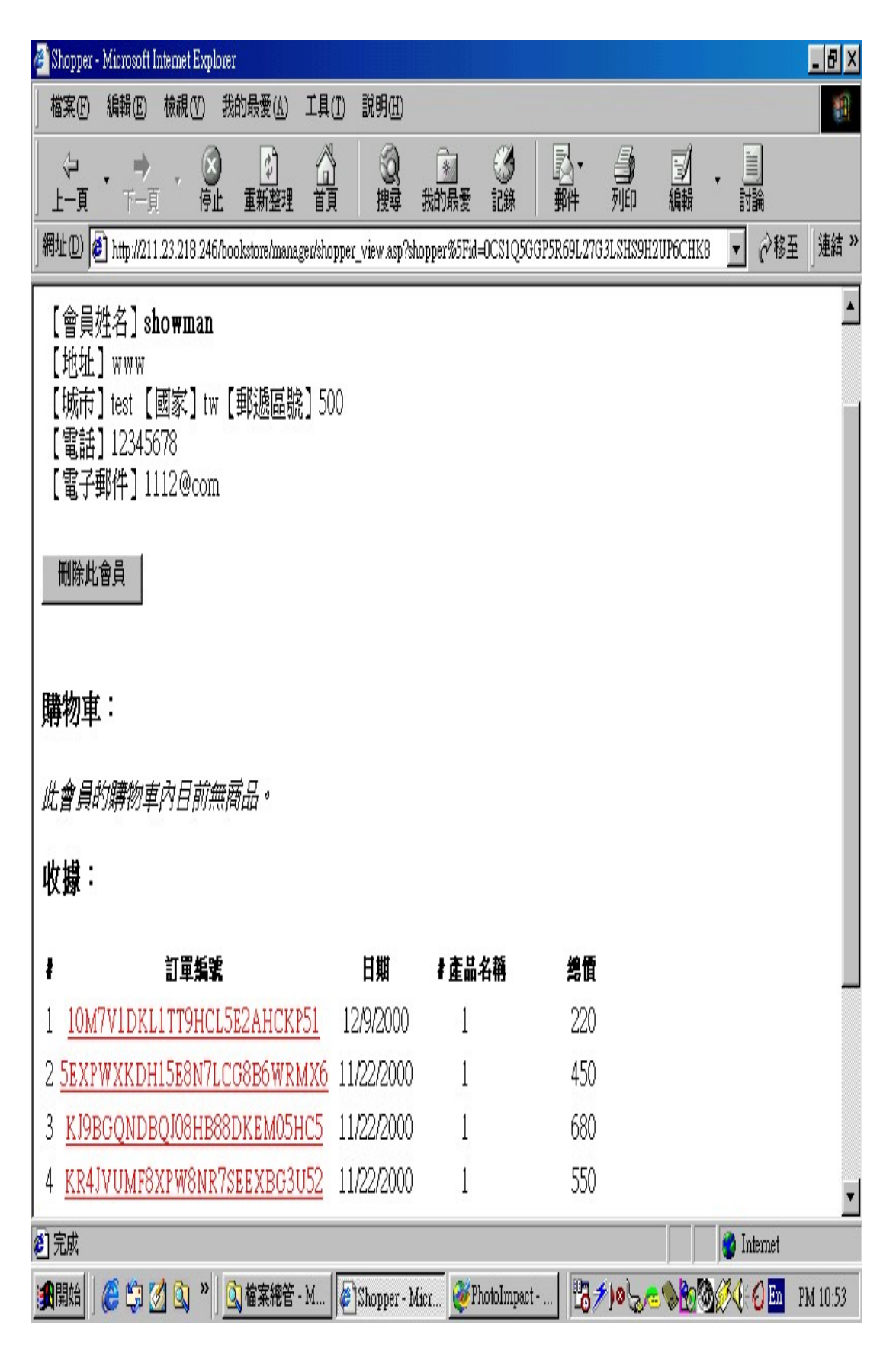

圖 B.36 會員資料展示畫面

# 17.今日最新書訊管理:

| (1113-honoritatelian)<br>web web web web states into any<br>#120(0):2023-0020-0020-0020-0020-0020-0020-0020                                                                                                    | 914<br>80% =<br>80% |
|----------------------------------------------------------------------------------------------------|---------------------|
| INTERIOR     INTERIOR       INTERIOR     INTERIOR       INTERIOR     INTERIOR |                     |
| HDR AANN SENS NONN   DERHAN REAHAN   SHURBORT RAIBURT WE                                                                                                    |                     |
| mai 🖉 🔾 💭 🖞 📲 📲 anno-Manna - Regel a Honoria - 😌 👘 🕬                                                                                                    | GO 1407             |

#### 圖 B.37 今日最新書訊管理頁面

進入主頁面後,有三個按鈕可供選擇:「新增書訊」「刪除書訊」、「修改書訊」。

新增書訊:

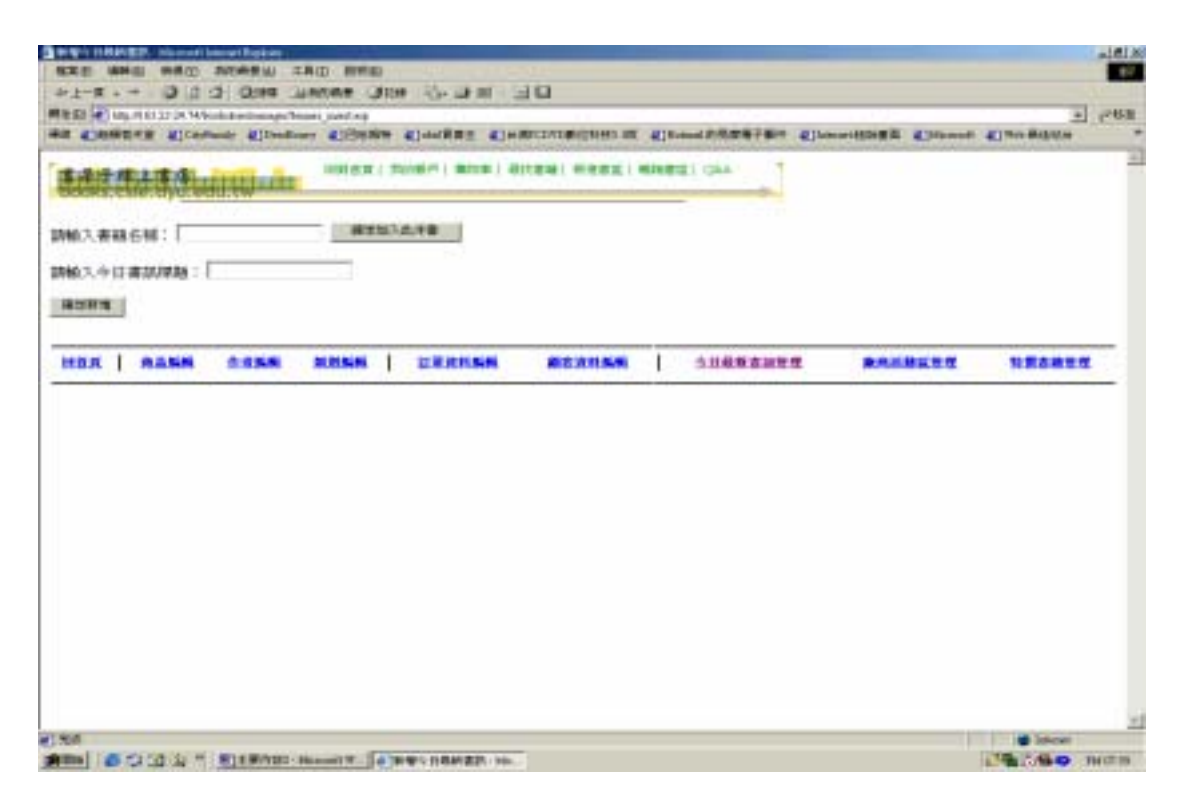

圖 B.38 新增書訊頁面

首先將與此書訊相關的書籍加入,步驟是先輸入書籍 名稱,然後按下「確定加入此本書」的按鈕,重覆此動 作,直到所有與此書訊相關的書籍皆加入之後,再輸入 今日書訊的標題,然後按下「確定新增」的按鈕,一筆 新的書訊便已成功加入。

刪除書訊:

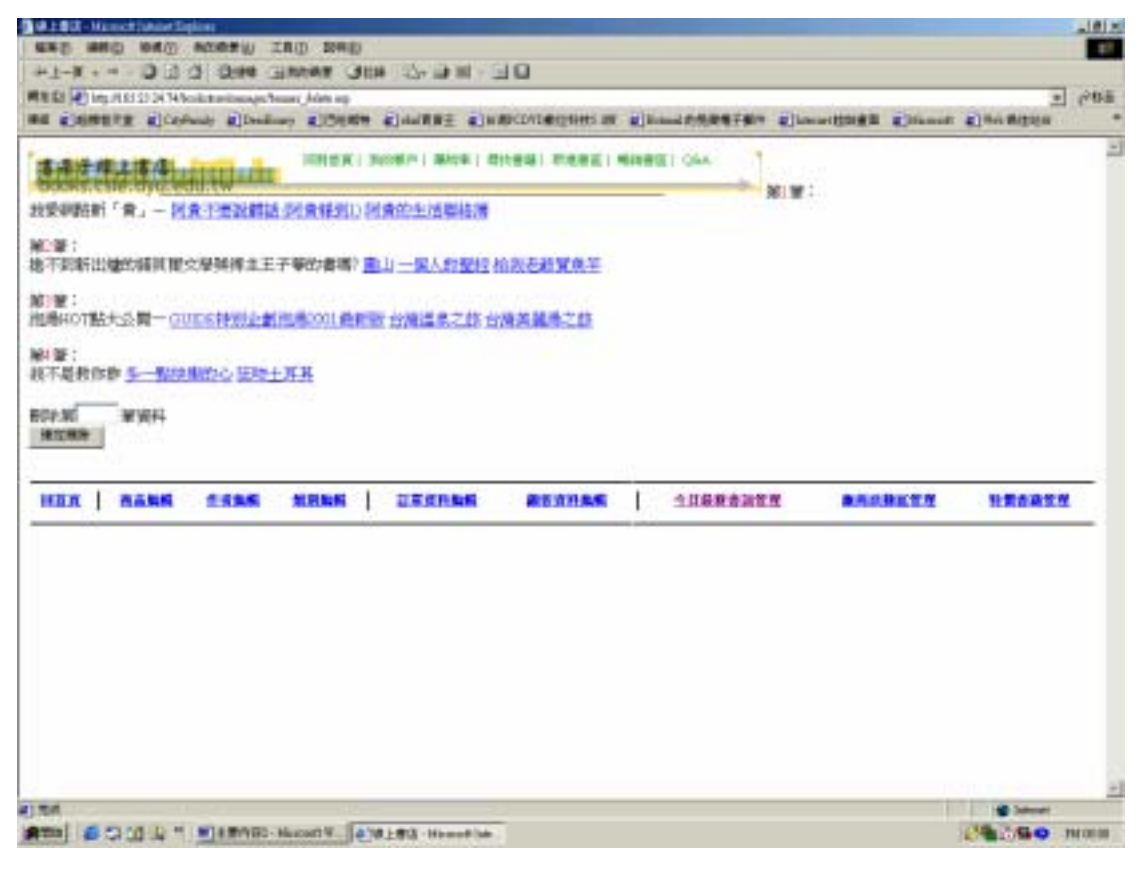

#### 圖 B.39 刪除書訊頁面

輸入刪除的書訊編號即可將此筆書訊刪除。

更新書訊:

|                                                                                                    | 1126          |
|----------------------------------------------------------------------------------------------------|---------------|
| NE CIN ALL'A Voltaine des la company de la company de<br>la company de la company de la company de la company de la company de la company de la company de la company de | <b>三</b> 2990 |
|                                                                                                    |               |
| ник нани тили шини шинин жилиме элекений жиликти чиск                                                                                                    | 14            |
|                                                                                                    |               |

#### 圖 B.40 更新書訊頁面

輸入欲修改的書訊編號,即可進入編修的畫面。

| DE MELO MELANDE UNDE ADMINISTER STOR                  | -    |
|-------------------------------------------------------|------|
| CARET ALL ALL ALL ALL ALL ALL ALL ALL ALL AL          | <br> |
| THERE BURN I HAR I HAR I HAR I HAR I HARE I HARE I GA |      |
| 1984年今日書36例整的書籍何:                                     |      |
| - 第148年10日の「第15天式工業編<br>1977年1月月 - 他的以上本書編            |      |
| A.7.记录1167.01音程在明:「「」」」                               |      |
| 0.3、小日 ##30/#9.88 = 目5平陽新市28                          |      |
| 18.21.27.01.L-101.20.0                                |      |
|                                                       |      |
|                                                       |      |
|                                                       |      |
|                                                       |      |
|                                                       |      |
|                                                       |      |
|                                                       |      |
|                                                       |      |
|                                                       |      |

#### 圖 B.41 進入書訊修改頁面

修改方法同「新增書訊」。

#### 18.廠商活動區管理:

| 商語動                |                          | INEX!       | Aller   Marter   C | 1988日和地市区11 |         | -              |                 |       |  |
|--------------------|--------------------------|-------------|--------------------|-------------|---------|----------------|-----------------|-------|--|
| FREMCLERON<br>TO   | ANEN) UNAN<br>E) : (ANEN | - NGREENENT | nikav - I          |             |         |                |                 |       |  |
| 64738 :            | Determinants             |             | 1                  |             |         |                |                 |       |  |
| - Material Science | #36) :                   | HSIDE FRANK |                    | -           |         |                |                 |       |  |
| 2.8.9              |                          |             |                    |             |         |                |                 |       |  |
|                    | -                        | a anna i    | STREES.            | REALSH      | <u></u> | <b>#</b> ##### | <b>除</b> 為目標或管理 | NEARS |  |

圖 B.42 廠商活動區管理頁面

進入廠商活動區管理頁面,會顯示之前的活動頁面, 然後管理者可根據此次活動的需要更改活動之內容,包 含廠商(出版社)名稱、活動標題、活動內容等。

# 19.特價書籍管理:

|                                                                 |                                                 | FOR MERCENER PARTY IND 2002                                                                                                    | 2  |
|-----------------------------------------------------------------|-------------------------------------------------|----------------------------------------------------------------------------------------------------|----|
|                                                                 |                                                 | 1-X O O O O ORA GAMAN ONA ORA ORA ORACIDEDES N Elementer Elementer Eleme | I. |
| an alsa aasa nasa ilkansa kabasa ilikatata kabata kabata kabata | nn masm 2.55 NRSH IIRCRSH REARSH SIRRENT MARKIT |                                                                                                    |    |
|                                                                 |                                                 | an masm sasa nash aransm raansm siikhaata raakata usaata                                                                                                    |    |

#### 圖 B.43 特價書籍管理頁面

管理者可根據書名、出版社名稱或者是新書,來做為 選擇折扣的條件,當使用者選擇後,系統即會要求管理 者輸入折扣數,確定折扣後即完成特價書籍的設定。

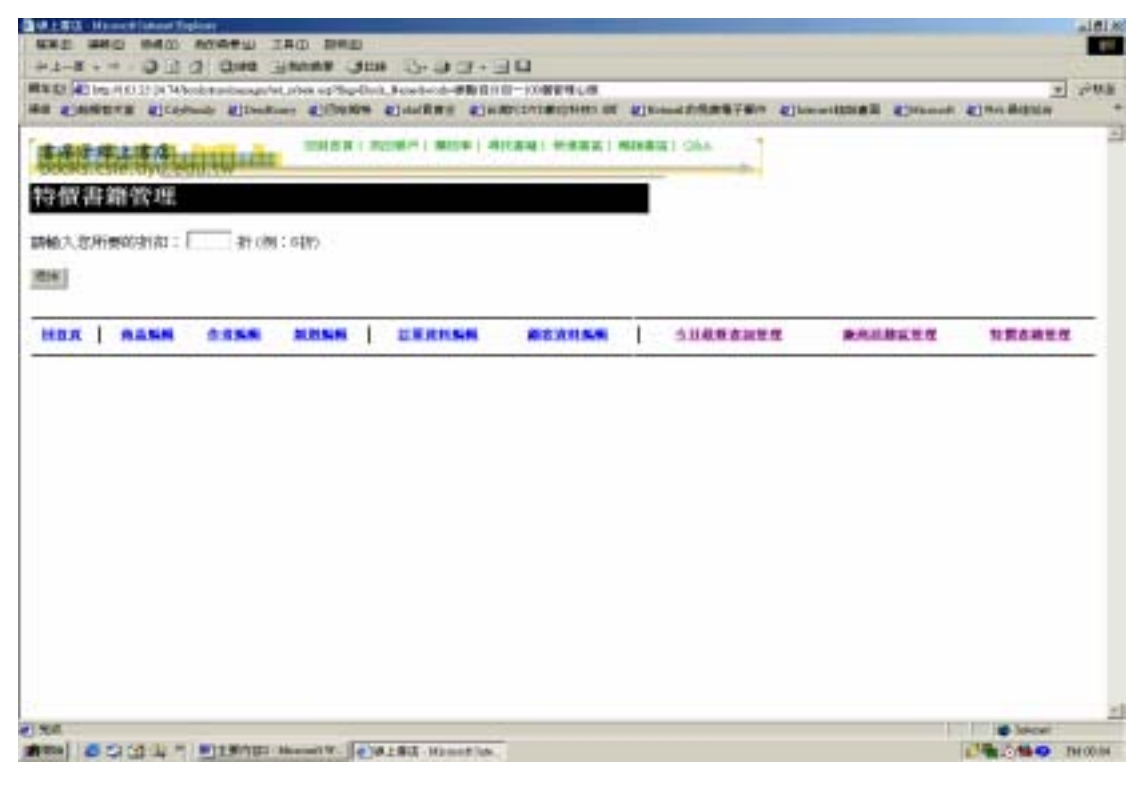

圖 B.44 輸入折扣數